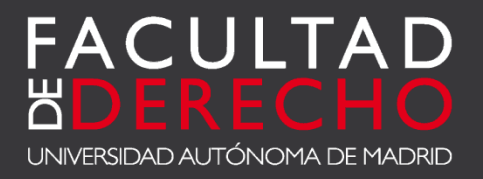

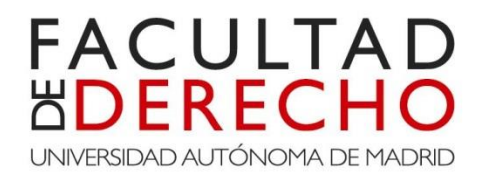

Ficha de Automatrícula

URL: <u>https://secretaria-virtual.uam.es/Navegacion/InicioAlumno\_cons.html</u>

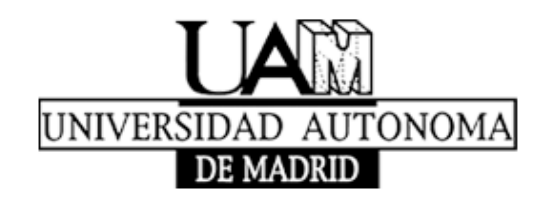

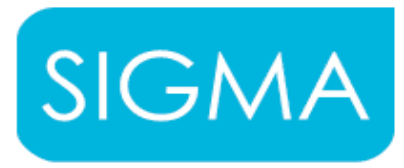

technological innovation for universities

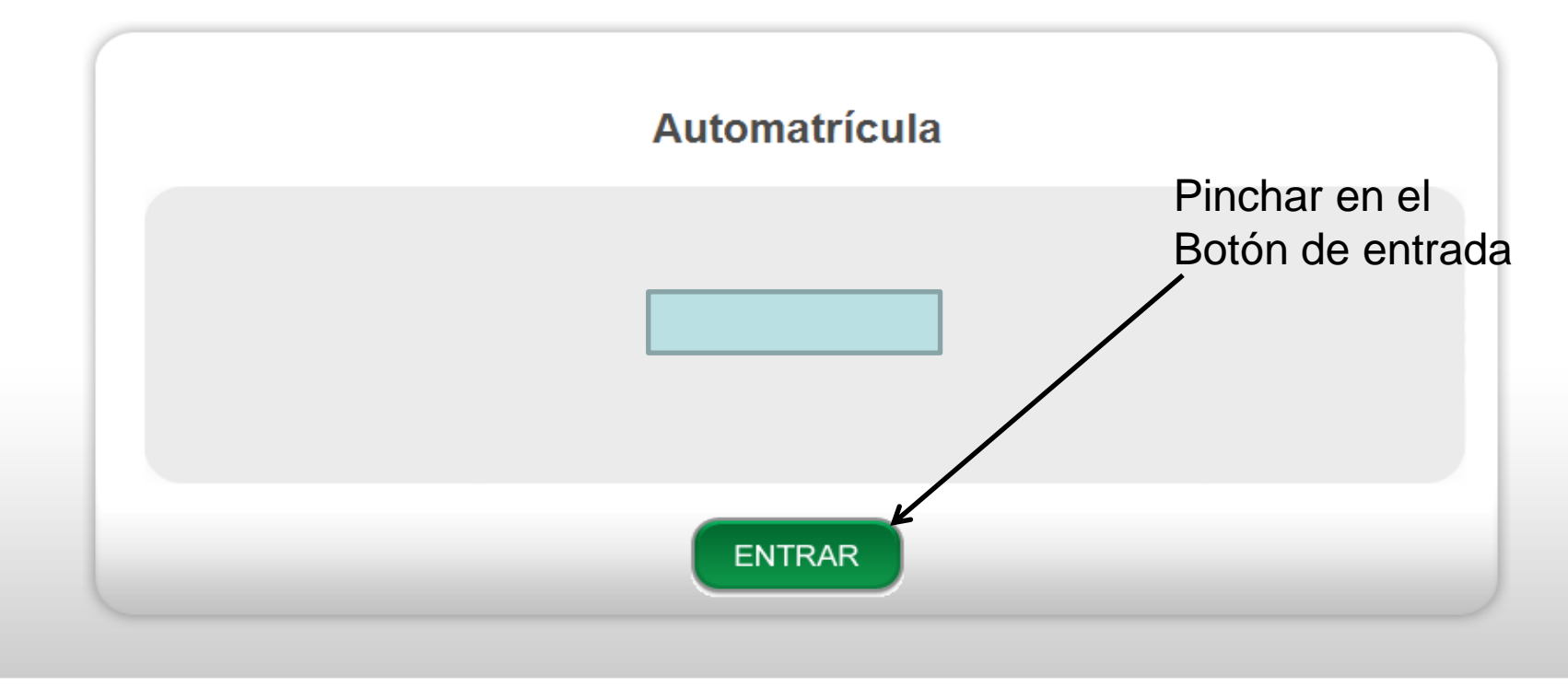

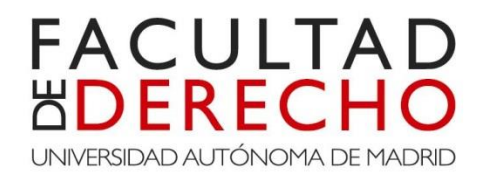

#### 27-05-2013 Bienvenido/a al sistema de Gestión Académica

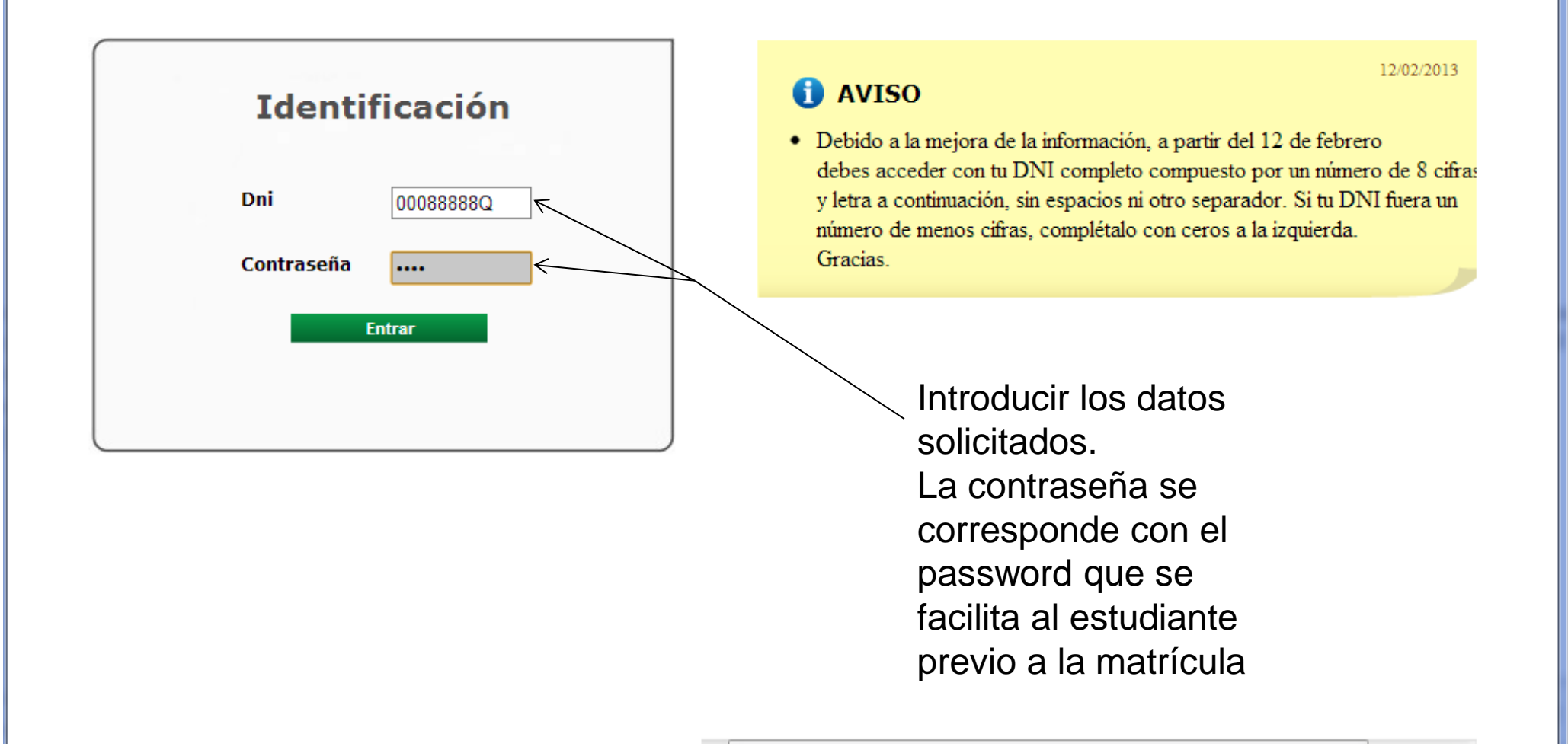

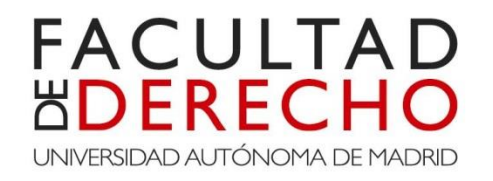

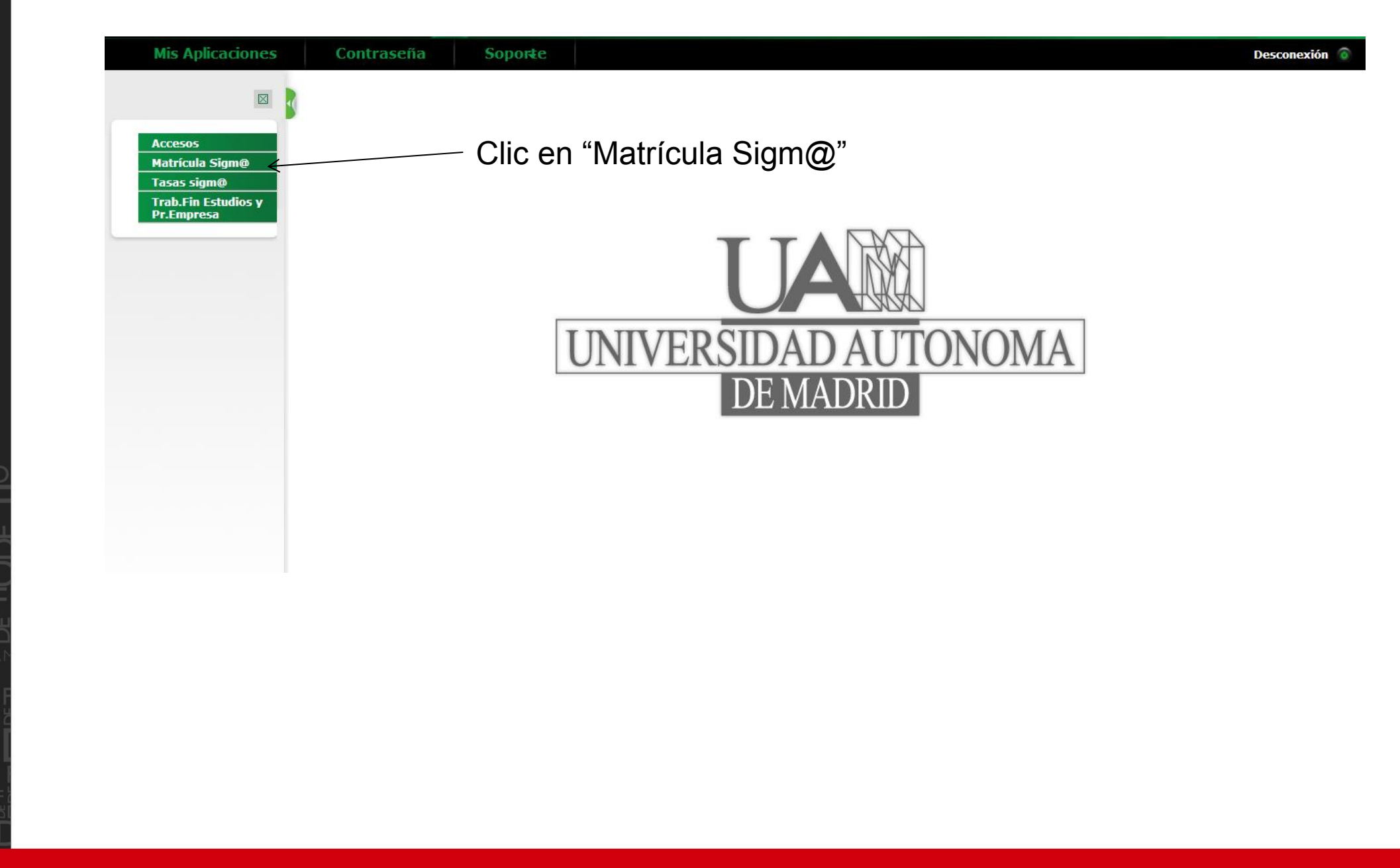

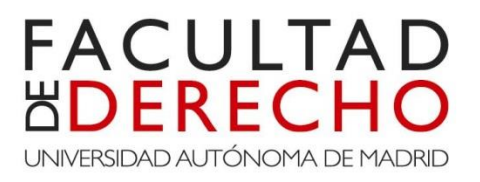

| _ |
|---|
|   |
|   |
|   |
|   |

# Aparecerá una pantalla como la que viene a continuación

| Contraseña                                             | Soporte                                                                                                    |                                                                                                    |                                                                                                    | Desconexión 💿                                                                                                    |
|--------------------------------------------------------|----------------------------------------------------------------------------------------------------|----------------------------------------------------------------------------------------------------|----------------------------------------------------------------------------------------------------|----------------------------------------------------------------------------------------------------|
| Matrícula > Matrícula                                  |                                                                                                    |                                                                                                    |                                                                                                    |                                                                                                    |
| Nombre<br>Año<br>Centro<br>Estudio<br>Plan de Estudios | Alfonso Prueba Automatricula<br>2013/14-0<br>102 - Facultad de Derecho<br>2021 - Grado en Derecho<br>466 - Graduado/a en Derecho                        | DNI<br>NIA<br>Tipo de Estudios<br>Especialidad                                                                                                    | 00088888Q<br>290200<br>5 - Grado<br>El plan no tiene especialidad                                                                                                    |                                                                                                    |
|                                                        |                                                                                                    | Cuestionario Asignaturas a                                                                                                    | Información Confirmación                                                                                                    |                                                                                                    |
|                                                        | Personales                                                                                                    | estadístico matricular                                                                                                    | del pago de la matrícula                                                                                                    |                                                                                                    |
| MIS DATOS PERS                                         | Tras cumplimentar y re                                                                                                    | evisar los Datos personales pulsar e                                                                                                    | l botón Cuestionario estadístico para cor                                                                                                    | itinuar                                                                                                    |
|                                                        |                                                                                                    | Domicilio habitual                                                                                                    |                                                                                                    |                                                                                                    |
| Fuera de España<br>País<br>Domicilio                   | España .                                                                                                    | <b>v</b>                                                                                                    |                                                                                                    |                                                                                                    |
|                                                        | Contraseña<br>Matricula > Matricula<br>Nombre<br>Año<br>Centro<br>Estudio<br>Plan de Estudios<br>MIS DATOS PERS<br>Fuera de España<br>País<br>Domicilio | Contraseña       Soporte         Matricula > Matricula       Afonso Prueba Automatricula         Año       2013/14-0         Centro       102 - Facultad de Derecho         Estudio       2021 - Grado en Derecho         Plan de Estudios       466 - Graduado/a en Derecho         Mis Datos personales       Mis Datos personales         MIS DATOS PERSONALES       Fuera de España         País       España         Domicilio       . | Contraseña       Soporte         Matrícula > Matrícula       Matrícula         Nombre       Alfonso Prueba Automatricula       DNI         Año       2013/14-0       NIA         Centro       102 - Facultad de Derecho       NIA         Estudio       2021 - Grado en Derecho       NIA         Plan de Estudios       466 - Graduado/a en Derecho       Especialidad         Mis Datos       Cuestionario       Asignaturas a matricular         Mis Datos PERSONALES       Tras cumplimentar y revisar los Datos personales pulsar e         Fuera de España       País       España         País       España          Domicílio | Contrascíia       Soporte         Matrícula > Matrícula       Mir         Matrícula > Matrícula       DNI       00088888Q         Año       2013/14-0       00088888Q         Centro       102 - Facultad de Derecho       NIA       290200         Estudio       2021 - Grado en Derecho       Tipo de Estudios       5 - Grado         Plan de Estudios       466 - Graduado/a en Derecho       Especialidad       El plan no tiene especialidad         Imatricular       Imatricular       Información       Confirmación de la matricular         Mis Datos       Cuestionario       Asignaturas a matricular       Información de la matricular         Imatricular       Imatricular       Imatricular       Información de la matricular         Imatricular       Imatricular       Imatricular       Imatricular         Imatricular       Imatricular       Imatricular       Imatricular         Imatricular       Imatricular       Imatricular       Imatricular         Imatricular       Imatricular       Imatricular       Imatricular         Imatricular       Imatricular       Imatricular       Imatricular         Imatricular       Imatricular       Imatricular       Imatricular         Imatricular       Imatricular |

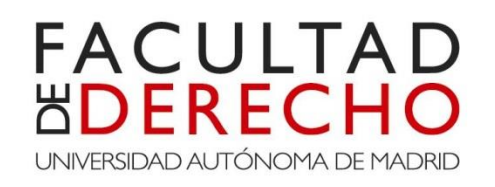

# En la primera pestaña "Mis Datos Personales", se rellenan todos los campos

|                                         |                       |                              |                                                      | /                                          |             |                            |            | Domicilio durante el curso |   |
|-----------------------------------------|-----------------------|------------------------------|------------------------------------------------------|--------------------------------------------|-------------|----------------------------|------------|----------------------------|---|
| Mis Aplicaciones                        | Contraceña            | Soporte                      | /                                                    |                                            | Decenevién  |                            |            |                            |   |
| MIS Aplicaciones                        | Contrascita           | Supplied                     |                                                      |                                            | Desconstion | Domicilio                  |            |                            |   |
|                                         | Matrícula > Matrícula |                              |                                                      |                                            |             | Cádra a stal               | 20004      |                            |   |
| Matrícula                               |                       |                              |                                                      |                                            |             | Codigo postal              | 20001      |                            |   |
| Consulta Matricula                      | Nombre                | Alfonso Prueba Automatricula | DNI                                                  | 00088888Q                                  |             | Localidad                  | Madrid 💽   |                            |   |
| Datos Estadísticos                      | Año                   | 2013/14-0                    | ALL A                                                | 290200                                     | *           | Provincia                  | Madrid     |                            |   |
| Elección grupos de                      | Estudio               | 2021 - Grado en Derecho      | Tipo de Estudios                                     | 5 - Grado                                  |             | País                       | España     |                            |   |
| prácticas, seminarios,<br>tutorías, etc | Plan de Estudios      | 466 - Graduado/a en Derecho  | Especialidad                                         | El plan no tiene especialidad              |             | Teléfono fijo              |            |                            |   |
|                                         |                       |                              | /                                                    |                                            |             |                            |            |                            |   |
|                                         |                       | k                            |                                                      |                                            |             |                            |            |                            |   |
|                                         |                       |                              |                                                      |                                            |             |                            |            |                            |   |
|                                         |                       |                              |                                                      |                                            |             | Autoriza difución dol domi | isilia 🔽   |                            |   |
|                                         |                       | Mis Datos<br>Personales      | Cuestionario Asignaturas a<br>estadístico matricular | Información Confirmación<br>del pago de la |             | Autoriza anasion act domi  |            |                            |   |
|                                         |                       |                              |                                                      | matrícula                                  |             |                            |            |                            | _ |
|                                         |                       |                              |                                                      |                                            |             |                            |            |                            |   |
|                                         | 6                     | Tras cumplimentar y re       | evisar los Datos personales pulsar el                | botón Cuestionario estadístico para co     | ontinuar    |                            |            | Datos de nacimiento        |   |
|                                         |                       |                              |                                                      |                                            |             |                            |            |                            |   |
|                                         |                       |                              |                                                      |                                            |             | Fuera de España            |            |                            |   |
|                                         | MIS DATOS PERSO       | DNALES                       |                                                      |                                            |             | Fecha de nacimiento        | 10/10/1995 | ej. DD/MM/AAAA             |   |
|                                         |                       |                              | Domicilio habitual                                   |                                            |             | País de nacimiento         | España     | ·                          |   |
|                                         |                       |                              |                                                      | •                                          |             | Localidad                  | Madrid     |                            |   |
|                                         | Fuera de España       |                              |                                                      |                                            |             | Código postal              | 28001      |                            |   |
|                                         | País                  | España                       |                                                      |                                            |             | Description                | lu-see     |                            |   |
|                                         | Domicilio             |                              |                                                      |                                            |             | Provincia                  | madrid .   |                            |   |
|                                         | Código postal         | 28001                        |                                                      |                                            |             | Pais nacionalidad          | Espana     | <b>T</b>                   |   |
|                                         | Localidad             | Madrid                       | 0                                                    |                                            |             |                            |            |                            |   |
|                                         | Provincia             | Madrid                       |                                                      |                                            |             |                            |            |                            |   |
|                                         | Teléfono fijo         |                              |                                                      |                                            |             |                            |            |                            |   |
|                                         |                       | <u> </u>                     |                                                      |                                            |             |                            |            |                            |   |
|                                         |                       |                              |                                                      |                                            |             |                            |            |                            |   |
|                                         |                       |                              |                                                      |                                            |             |                            |            |                            |   |
|                                         |                       |                              |                                                      |                                            |             |                            |            |                            |   |
|                                         |                       |                              |                                                      |                                            |             |                            |            |                            |   |
|                                         |                       |                              |                                                      |                                            |             |                            |            |                            |   |
|                                         | Localidad             | Inaurid                      |                                                      |                                            |             |                            |            |                            |   |
|                                         | Código postal         | 28001                        | 0                                                    |                                            |             |                            | 1 Ino      |                            |   |

| Código postal       | 2001              | Una vez                 |
|---------------------|-------------------|-------------------------|
| Provincia           | Madrid            |                         |
| País nacionalidad   | Espole            | cumplimentado todos     |
|                     | Datos de contacto | los campos, se pulsa    |
| Teléfono Móvil      |                   | an al hatán "Oisuúanta" |
| Otro teléfono móvil | Opcional          | en el poton Sidulente   |
| E-mail              |                   |                         |
| Otro e-mail         | Optional          |                         |
|                     | (c) Siguente      |                         |

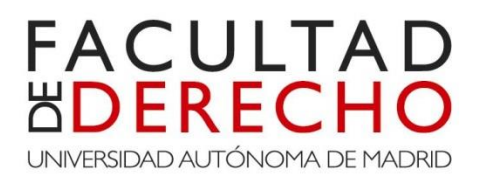

#### Quedará así.

| Mis Aplicaciones                                                                         | Contraseña                         | Soporte                                                                             |                                                         |                                                            | Desconexión 🌀 | E                                      |                           |                          |
|------------------------------------------------------------------------------------------|------------------------------------|-------------------------------------------------------------------------------------|---------------------------------------------------------|------------------------------------------------------------|---------------|----------------------------------------|---------------------------|--------------------------|
| - Matrícula                                                                              | Matricula > Matricula              |                                                                                     |                                                         |                                                            |               |                                        |                           |                          |
| Consulta Matricula<br>Datos Estadísticos<br>Elección grupos de<br>prácticas, seminarios, | Nombre<br>Año<br>Centro<br>Estudio | Alfonso Pruebs<br>2013/14-0<br>102 - Facultad de Derecho<br>2021 - Grado en Derecho | DNI<br>NIA<br>Tipo de Estudios                          | 0008888Q<br>290200<br>5 - Grado                            |               | Autoriza difusión del domi             | cilio 🗌                   |                          |
| tutorias, etc                                                                            | Plan de Estudios                   | 466 - Graduado/a en Derecho                                                         | Especialidad                                            | El plan no tiene especialidad                              |               |                                        |                           | Datos de nacimiento      |
|                                                                                          |                                    | Mis Datos<br>Personales                                                             | Cuestionario<br>estadístico Asignaturas a<br>matricular | Información<br>del pago Confirmación<br>de la<br>matrícula |               | Fuera de España<br>Fecha de nacimiento | 10/10/1995                | ej. DD/MM/AAAA           |
|                                                                                          |                                    |                                                                                     |                                                         |                                                            |               | País de nacimiento                     | España                    |                          |
|                                                                                          | 0                                  | Tras cumplimentar y re                                                              | evisar los Datos personales pulsar e                    | botón Cuestionario estadístico para con                    | tinuar        | Localidad                              | Madrid                    |                          |
|                                                                                          | MIS DATOS PERS                     | SONALES                                                                             |                                                         |                                                            |               | Código postal                          | 28001                     |                          |
|                                                                                          |                                    |                                                                                     | Domicilio habitua                                       |                                                            |               | Provincia                              | Madrid                    |                          |
|                                                                                          |                                    |                                                                                     |                                                         |                                                            |               | Pais nacionalidad                      | Espana                    | <b>T</b>                 |
|                                                                                          | País<br>Domicilio                  | España<br>Keisen, 1, bajo C                                                         |                                                         |                                                            |               | -                                      |                           |                          |
|                                                                                          |                                    |                                                                                     |                                                         |                                                            |               |                                        |                           | Datos de contacto        |
| MIS DATOS PE                                                                             | RSONALES                           |                                                                                     |                                                         |                                                            |               | Teléfono Móvil                         | 78985****                 | 7                        |
|                                                                                          |                                    |                                                                                     |                                                         |                                                            |               | Otro teléfono móvil                    | 65432****                 | Opcional                 |
|                                                                                          |                                    |                                                                                     | Domicilio habitual                                      |                                                            |               | E-mail                                 |                           |                          |
| Fuera de Espa                                                                            | iña 🔳                              |                                                                                     |                                                         |                                                            |               | Otro e-mail                            | Alfonso.Prueba@hotmail.es | Opcional                 |
| País                                                                                     | Españ                              | a                                                                                   | -                                                       |                                                            |               |                                        |                           |                          |
| Domicilio                                                                                | Kelsen                             | , 1, bajo C                                                                         |                                                         |                                                            |               |                                        |                           | Siguiente                |
| Codigo postal                                                                            | 28049                              |                                                                                     |                                                         |                                                            |               |                                        |                           |                          |
| Localidad                                                                                | Madrid                             |                                                                                     |                                                         | _                                                          |               |                                        |                           |                          |
| Provincia<br>Teléfono fiio                                                               | Madrid                             | ****                                                                                |                                                         |                                                            |               |                                        |                           |                          |
|                                                                                          |                                    |                                                                                     |                                                         |                                                            | <u> </u>      |                                        |                           |                          |
|                                                                                          |                                    |                                                                                     |                                                         |                                                            |               | Los                                    | ; datos de                | e "Domicilio habitual" v |
|                                                                                          |                                    |                                                                                     | Domicilio durante el curso                              |                                                            |               |                                        |                           |                          |
|                                                                                          |                                    |                                                                                     |                                                         |                                                            |               |                                        | micilio du                | irante el curso" pueden  |
| Domicilio                                                                                | Calle F                            | rancisco Tomás y Valiente S/N                                                       |                                                         |                                                            |               |                                        |                           |                          |
| Código postal                                                                            | 28760                              |                                                                                     | 3                                                       |                                                            |               | no                                     | ser los mi                | smos                     |
| Localidad                                                                                | Tres (                             | Cantos 🝳                                                                            | Ł                                                       |                                                            |               |                                        |                           |                          |
| Provincia<br>País                                                                        | Madrie<br>Españ                    | d<br>ia                                                                             |                                                         |                                                            |               |                                        |                           |                          |
| Teléfono fijo                                                                            | 918526                             | 654                                                                                 |                                                         |                                                            |               |                                        |                           |                          |
|                                                                                          |                                    |                                                                                     |                                                         |                                                            |               |                                        |                           |                          |
|                                                                                          |                                    |                                                                                     |                                                         |                                                            |               |                                        |                           |                          |
|                                                                                          |                                    |                                                                                     |                                                         |                                                            |               |                                        |                           |                          |
| Autoriza difus                                                                           | ión del domicilio                  |                                                                                     |                                                         |                                                            |               |                                        |                           |                          |

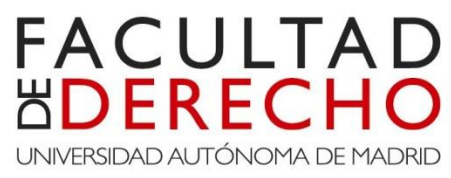

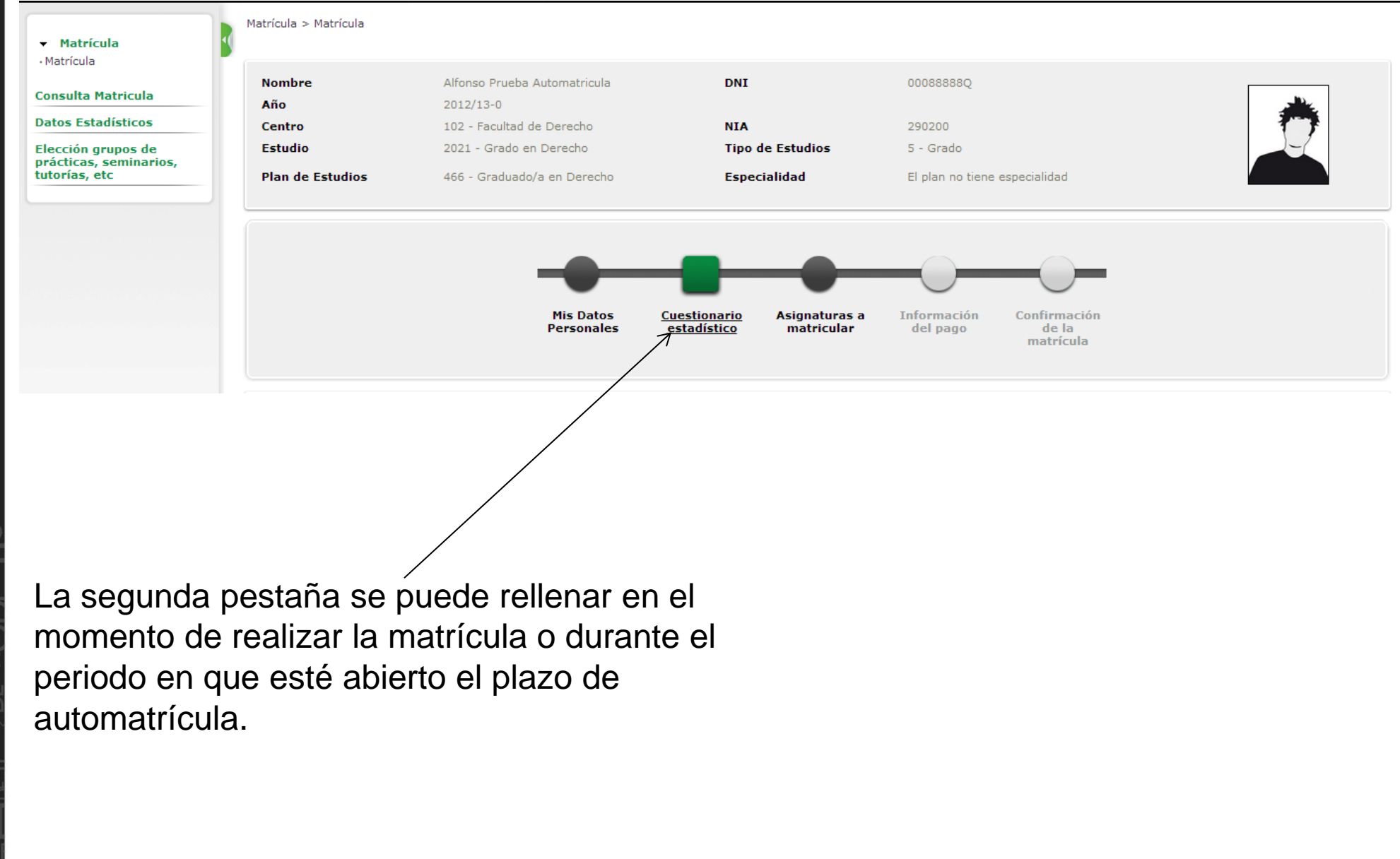

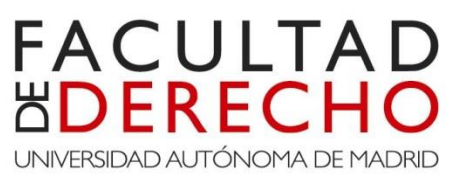

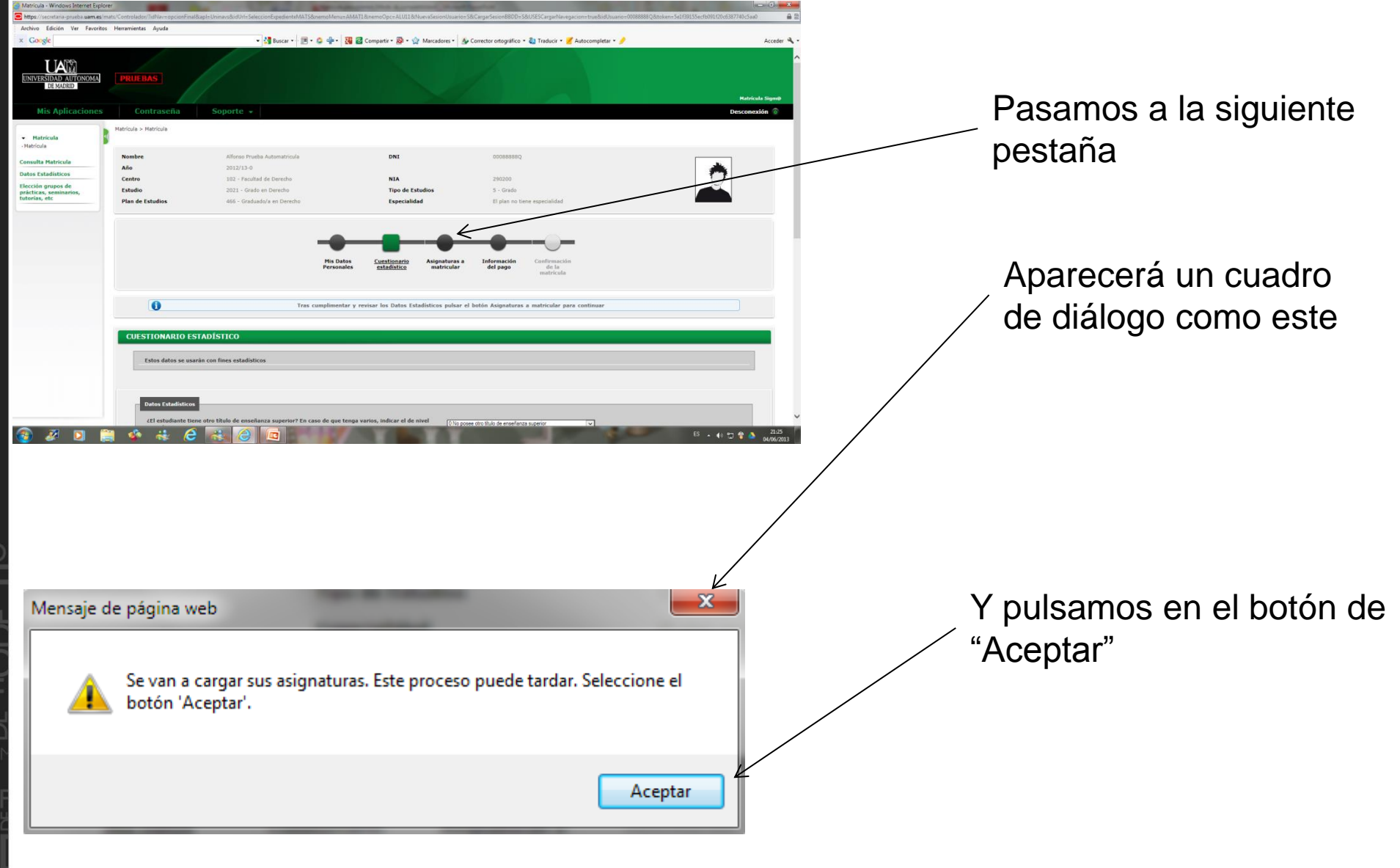

Si eres alumno de Grado debes tener en cuenta que puedes optar por dos tipos de matrícula:

- Matrícula a tiempo completo.
- Matrícula a tiempo parcial.

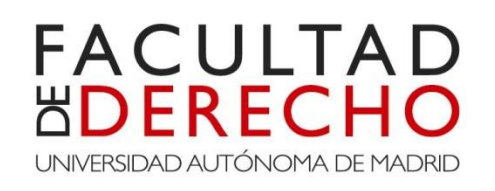

|                              | MATRICULAR                | SIGNATURAS A I  | ▼ 🚰 Buscar 📲 🍽 👻                  | PCIONES              |
|------------------------------|---------------------------|-----------------|-----------------------------------|----------------------|
| olan no tiene especialidad   | El plan no tie            | Especialidad    | El plan no tiene especialidad     | pecialidad           |
| Matrícula a tiempo parcial 💽 | rmanencia 1 - Matrícula a | Régimen de Perm | 0 - Matrícula a tiempo completo 🗸 | gimen de Permanencia |
|                              |                           |                 |                                   |                      |
|                              |                           |                 |                                   |                      |
| cial:                        | tiempo parcial:           | Matrícula a t   | oo completo:                      | Matrícula a tiemp    |
|                              | 36 créditos               | Entre 24 y 3    | éditos                            | Entre 37 y 60 cré    |
| 2                            | tiempo parc               | Matrícula a t   | oo completo:                      | Matrícula a tiemp    |
|                              | 36 créditos               | Entre 24 y 3    | éditos                            | Entre 37 y 60 cré    |

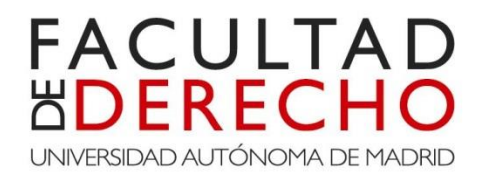

Debajo del "régimen de Permanencia" aparecerán todas las asignaturas del curso que debes matricular.

|   |                                                                                                    |                                    |                                   |             |          | adır  |      |                      |         |       |        |            |           |                                 |            |
|---|----------------------------------------------------------------------------------------------------|------------------------------------|-----------------------------------|-------------|----------|-------|------|----------------------|---------|-------|--------|------------|-----------|---------------------------------|------------|
|   | Asignatura                                                                                           | Centro                             | Plan                              | Clase       | Créditos | Ciclo | Curs | o Módul              | Periodo | Grupo | Estado | Observacio | nes Idiom | a <mark>Convo.</mark><br>Consu. |            |
| 0 | 17848 - DERECHO<br>CONSTITUCIONAL:<br>ORGANIZACIÓN DEL ESTADO<br>Y SISTEMA DE FUENTES DEL<br>DERECHO | 102 -<br>Facultad<br>de<br>Derecho | 466 -<br>Graduado/a<br>en Derecho | Obligatoria | 9.0      | x     | 1    | K XX                 |         |       |        |            |           | 0                               |            |
| 0 | 17849 - INSTITUCIONES DE LA<br>UNIÓN EUROPEA                                                         | 102 -<br>Facultad<br>de<br>Derecho | 466 -<br>Graduado/a<br>en Derecho | Obligatoria | 3.0      | x     | 1    | ₹ <u></u> XX         |         |       |        |            |           | 0                               |            |
| 0 | 17850 - TEORÍA DEL DERECHO                                                                           | 102 -<br>Facultad<br>de<br>Derecho | 466 -<br>Graduado/a<br>en Derecho | Básica      | 6.0      | x     | 1    | <u> </u>             |         |       |        |            |           | 0                               | Las 10     |
| 0 | 17851 - HISTORIA DE LA<br>TEORÍA POLÍTICA                                                            | 102 -<br>Facultad<br>de<br>Derecho | 466 -<br>Graduado/a<br>en Derecho | Básica      | 6.0      | x     | 1    | <del>&lt; xx</del> - |         |       |        |            |           |                                 | de primero |
| 0 | 17852 - PRINCIPIOS DE<br>ECONOMÍA POLÍTICA                                                           | 102 -<br>Facultad<br>de<br>Derecho | 466 -<br>Graduado/a<br>en Derecho | Básica      | 6.0      | x     | 1    | <                    |         |       |        |            |           |                                 | suman un   |
| 0 | 17853 - FUNDAMENTOS DE<br>DERECHO PRIVADO                                                            | 102 -<br>Facultad<br>de<br>Derecho | 466 -<br>Graduado/a<br>en Derecho | Obligatoria | 6.0      | x     | 1    | K XX                 |         |       |        |            | //        | 0                               | créditos   |
| 0 | 17854 - DERECHO ROMANO                                                                               | 102 -<br>Facultad<br>de<br>Derecho | 466 -<br>Graduado/a<br>en Derecho | Básica      | 6.0      | x     | 1    | K XX                 |         |       |        |            |           | 0                               |            |
| 0 | 17855 - HISTORIA DEL<br>DERECHO                                                                      | 102 -<br>Facultad<br>de<br>Derecho | 466 -<br>Graduado/a<br>en Derecho | Básica      | 6.0      | x     | 1    | K <sub>XX</sub>      |         |       |        |            |           | 0                               |            |
| 0 | 17856 - INTRODUCCIÓN A LA<br>CIENCIA POLÍTICA                                                        | 102 -<br>Facultad<br>de<br>Derecho | 466 -<br>Graduado/a<br>en Derecho | Básica      | 6.0      | x     | 1    | ×xx                  |         |       |        |            |           | 0                               |            |
| 0 | 17857 - INTRODUCCIÓN A LA<br>ECONOMÍA DE LA EMPRESA                                                  | 102 -<br>Facultad<br>de<br>Derecho | 466 -<br>Graduado/a<br>en Derecho | Básica      | 6.0      | x     | 1    | L <sub>xx</sub>      |         |       |        |            |           | 0                               |            |

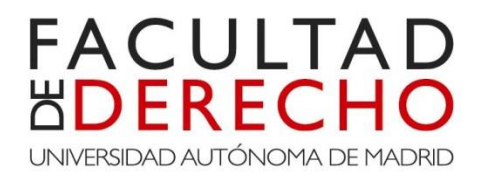

### Selecciona la asignatura que desees matricular.

|   |                                                                                                    |                                    |                                   |             |          | aun   |       |        |         |       |        |               |        |     |
|---|----------------------------------------------------------------------------------------------------|------------------------------------|-----------------------------------|-------------|----------|-------|-------|--------|---------|-------|--------|---------------|--------|-----|
|   | Asignatura                                                                                           | Centro                             | Plan                              | Clase       | Créditos | Ciclo | Curso | Módulo | Periodo | Grupo | Estado | Observaciones | Idioma | Col |
| • | 17848 - DERECHO<br>CONSTITUCIONAL:<br>ORGANIZACIÓN DEL ESTADO<br>Y SISTEMA DE FUENTES DEL<br>DERECHO | 102 -<br>Facultad<br>de<br>Derecho | 466 -<br>Graduado/a<br>en Derecho | Obligatoria | 9.0      | ×     | 1     | xx     |         |       |        |               |        |     |
| ) | 17849 - INSTITUCIONES DE LA<br>UNIÓN EUROPEA                                                         | 102 -<br>Facultad<br>de<br>Derecho | 466 -<br>Graduado/a<br>en Derecho | Obligatoria | 3.0      | х     | 1     | xx     |         |       |        |               |        |     |
| ) | 17850 - TEORÍA DEL DERECHO                                                                           | 102 -<br>Facultad<br>de<br>Derecho | 466 -<br>Graduado/a<br>en Derecho | Básica      | 6.0      | x     | 1     | xx     |         |       |        |               |        |     |
| ) | 17851 - HISTORIA DE LA<br>TEORÍA POLÍTICA                                                            | 102 -<br>Facultad<br>de<br>Derecho | 466 -<br>Graduado/a<br>en Derecho | Básica      | 6.0      | x     | 1     | xx     |         |       |        |               |        |     |
| ) | 17852 - PRINCIPIOS DE<br>ECONOMÍA POLÍTICA                                                           | 102 -<br>Facultad<br>de<br>Derecho | 466 -<br>Graduado/a<br>en Derecho | Básica      | 6.0      | x     | 1     | xx     |         |       |        |               |        |     |
| ) | 17853 - FUNDAMENTOS DE<br>DERECHO PRIVADO                                                            | 102 -<br>Facultad<br>de<br>Derecho | 466 -<br>Graduado/a<br>en Derecho | Obligatoria | 6.0      | x     | 1     | xx     |         |       |        |               |        |     |
| ) | 17854 - DERECHO ROMANO                                                                               | 102 -<br>Facultad<br>de<br>Derecho | 466 -<br>Graduado/a<br>en Derecho | Básica      | 6.0      | x     | 1     | xx     |         |       |        |               |        |     |
| ) | 17855 - HISTORIA DEL<br>DERECHO                                                                      | 102 -<br>Facultad<br>de<br>Derecho | 466 -<br>Graduado/a<br>en Derecho | Básica      | 6.0      | x     | 1     | xx     |         |       |        |               |        |     |
| ) | 17856 - INTRODUCCIÓN A LA<br>CIENCIA POLÍTICA                                                        | 102 -<br>Facultad<br>de<br>Derecho | 466 -<br>Graduado/a<br>en Derecho | Básica      | 6.0      | x     | 1     | xx     |         |       |        |               |        |     |
| ) | 17857 - INTRODUCCIÓN A LA<br>ECONOMÍA DE LA EMPRESA                                                  | 102 -<br>Facultad<br>de<br>Derecho | 466 -<br>Graduado/a<br>en Derecho | Básica      | 6.0      | x     | 1     | ХХ     |         |       |        |               |        |     |

Aparecerá el siguiente cuadro de diálogo, donde deberás elegir entre grupo de mañana o tarde dependiendo de los estudios que vayas a cursar.

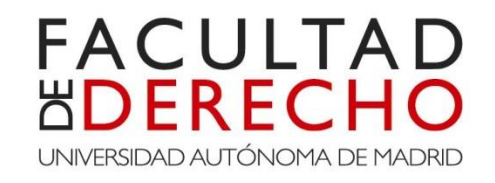

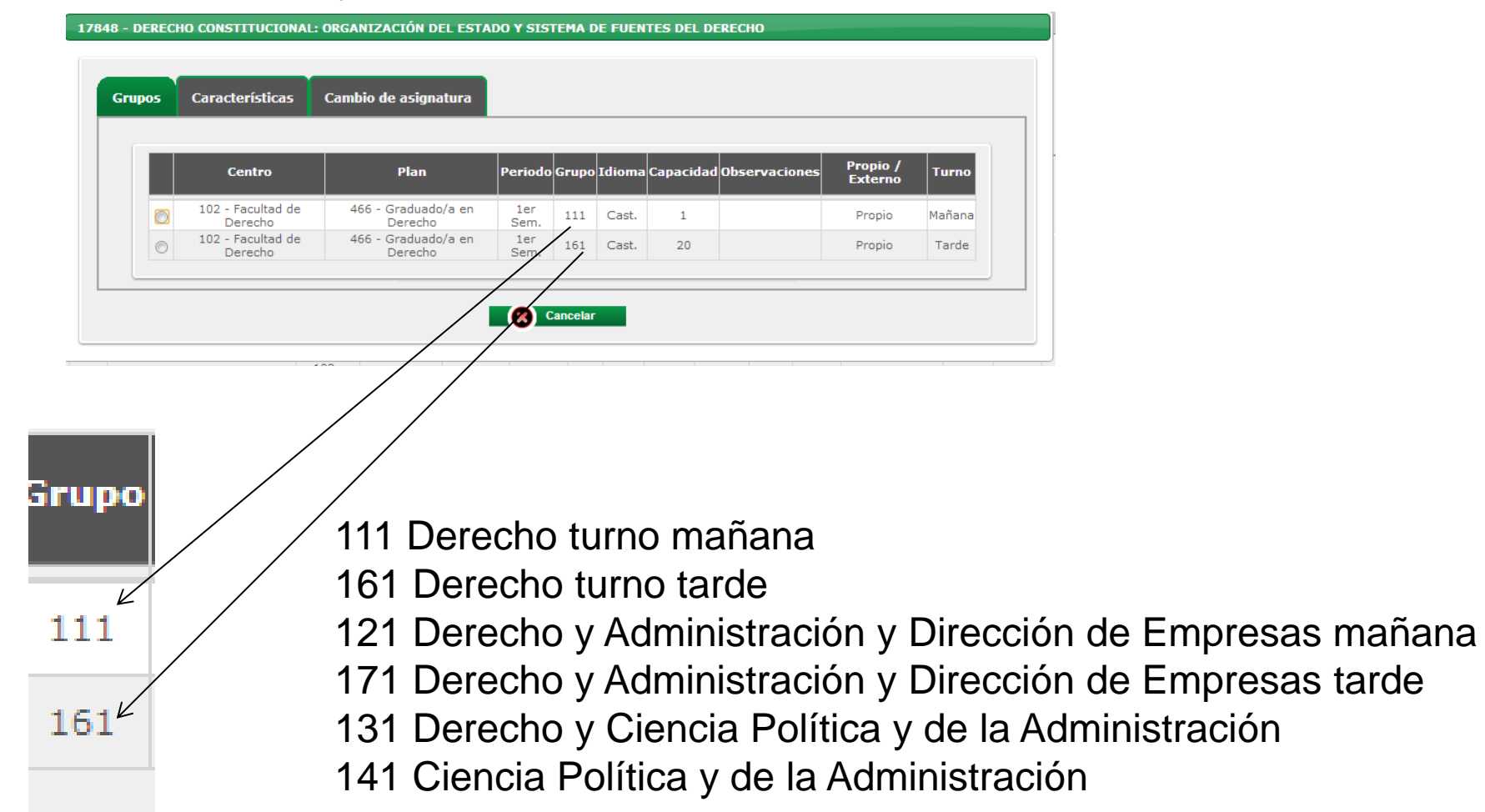

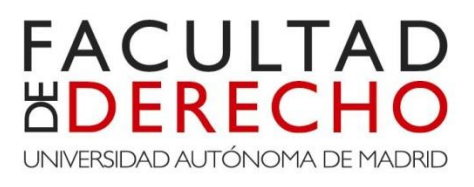

|          | Asignatura                                                                                                 | Centro                          | Plan                              | Clase       | Créditos | Ciclo | Curso | Módulo | Periodo     | Grupo | Estado | Observaciones | Idioma | Convo.<br>Consu. | Pestaña |
|----------|----------------------------------------------------------------------------------------------------|---------------------------------|-----------------------------------|-------------|----------|-------|-------|--------|-------------|-------|--------|---------------|--------|------------------|---------|
| ()<br>() | 17848 - DERECHO<br>CONSTITUCIONAL:<br>ORGANIZACIÓN<br>DEL ESTADO Y<br>SISTEMA DE<br>FUENTES DEL<br>DERECHO | 102 -<br>Facultad de<br>Derecho | 466 -<br>Graduado/a en<br>Derecho | Obligatoria | 9.0      | x     | 1     | xx     | 1er<br>Sem. | 111   |        |               | Cast.  | 0                | Plan    |

La selección que vas haciendo aparecerá en el campo "MI SELECCIÓN". Debes tener presente que el grupo que elijas deberá ser igual para todas las asignaturas, es decir, si eres estudiante de Grado en Derecho y elijes 111, todas las asignaturas deben ir en el Grupo 111, si elijes 161 deben ir todas en 161.

Si eres estudiante de Grado en Derecho y Administración y Dirección de Empresas y elijes 121, todas las asignaturas deben ir en el Grupo 121, si elijes 171 deben ir todas en 171.

Si eres estudiante de Grado en Derecho y Ciencia Política y de la Administración todas las asignaturas deben ir en el Grupo 131.

Si eres estudiante de Grado en Ciencia Política y de la Administración todas las asignaturas deben ir en el Grupo 141.

# EJEMPLO DE MATRÍCULA A TIEMPO PARCIAL

#### Especialidad El plan no tiene especialidad 1 - Matrícula a tiempo parcial 🗸 Régimen de Permanencia 🗏 MI SELECCIÓN Convo. Créditos Ciclo Curso Módulo Grupo Estado Pestaña Asignatura Centro Plan Clase Periodo Observaciones Idioma Consu. 17848 - DERECHO CONSTITUCIONAL: ORGANIZACIÓN DEL O x 102 - Facultad de Derecho 466 - Graduado/a en Derecho Obligatoria 9.0 Х 1 XX 1er Sem. 111 Cast. 0 Plan ESTADO Y SISTEMA DE FUENTES DEL DERECHO 17849 -X INSTITUCIONES DE LA 102 - Facultad de Derecho 466 - Graduado/a en Derecho Obligatoria 3.0 Х 1 XX 1er Sem. 111 Cast. 0 Plan UNIÓN EUROPEA 17850 - TEORÍA DEL O R 102 - Facultad de Derecho 466 - Graduado/a en Derecho Básica 6.0 х XX 1er Sem. 111 Cast. 0 Plan 1 DERECHO 17852 - PRINCIPIOS O R DE ECONOMÍA 102 - Facultad de Derecho 466 - Graduado/a en Derecho Básica 6.0 Х 1 XX 1er Sem. 111 Cast. 0 Plan POLÍTICA 17851 - HISTORIA DE O x 102 - Facultad de Derecho 466 - Graduado/a en Derecho Básica 6.0 х XX 1er Sem. 111 Cast. 0 Plan 1 LA TEORÍA POLÍTICA 17853 -0 X FUNDAMENTOS DE 102 - Facultad de Derecho 466 - Graduado/a en Derecho Obligatoria 6.0 Х XX 2ndo Sem. 111 Cast. 0 Plan 1 DERECHO PRIVADO

FACULTAD

UNIVERSIDAD AUTÓNOMA DE MADRID

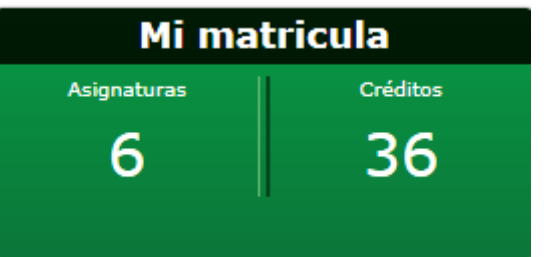

Más de 24 créditos y menos de 37

# PRIMER EJEMPLO DE MATRÍCULA A TIEMPO COMPLETO

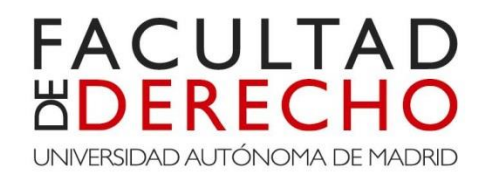

|    | PCIONES      |                                                                                                    |                              |                             |             |          |       |       |        |           |       |        |               |        |        |         |
|----|--------------|----------------------------------------------------------------------------------------------------|------------------------------|-----------------------------|-------------|----------|-------|-------|--------|-----------|-------|--------|---------------|--------|--------|---------|
|    |              |                                                                                                    |                              |                             |             |          |       |       |        |           |       |        |               |        |        |         |
| Es | pecialidad   | El pla                                                                                                  | an no tiene especialidad     |                             |             |          |       |       |        |           |       |        |               |        |        |         |
| Ré | égimen de Pe | ermanencia 0 - Ma                                                                                       | atrícula a tiempo completo 🗸 |                             |             |          |       |       |        |           |       |        |               |        |        |         |
|    |              |                                                                                                    |                              |                             |             |          |       |       |        |           |       |        |               |        |        |         |
|    | 1I SELECCIÓ  | N                                                                                                    |                              |                             |             |          |       |       |        |           |       |        |               |        |        |         |
|    |              |                                                                                                    |                              |                             |             |          |       |       |        |           |       |        |               |        |        |         |
|    | _            |                                                                                                    |                              |                             |             |          |       | _     |        |           |       |        |               |        | Convo  |         |
|    |              | Asignatura                                                                                              | Centro                       | Plan                        | Clase       | Créditos | Ciclo | Curso | Módulo | Periodo   | Grupo | Estado | Observaciones | Idioma | Consu. | Pestaña |
|    |              | 17848 - DERECHO<br>CONSTITUCIONAL:<br>ORGANIZACIÓN DEL<br>ESTADO Y SISTEMA<br>DE FUENTES DEL<br>DERECHO | 102 - Facultad de Derecho    | 466 - Graduado/a en Derecho | Obligatoria | 9.0      | x     | 1     | хх     | 1er Sem.  | 111   |        |               | Cast.  | 0      | Plan    |
|    |              | 17849 -<br>INSTITUCIONES DE LA<br>UNIÓN EUROPEA                                                         | 102 - Facultad de Derecho    | 466 - Graduado/a en Derecho | Obligatoria | 3.0      | x     | 1     | xx     | 1er Sem.  | 111   |        |               | Cast.  | 0      | Plan    |
|    | 😡 😡          | 17850 - TEORÍA DEL<br>DERECHO                                                                           | 102 - Facultad de Derecho    | 466 - Graduado/a en Derecho | Básica      | 6.0      | x     | 1     | xx     | 1er Sem.  | 111   |        |               | Cast.  | 0      | Plan    |
|    | ۵ 🕲          | 17852 - PRINCIPIOS<br>DE ECONOMÍA<br>POLÍTICA                                                           | 102 - Facultad de Derecho    | 466 - Graduado/a en Derecho | Básica      | 6.0      | x     | 1     | xx     | 1er Sem.  | 111   |        |               | Cast.  | 0      | Plan    |
|    | 😡 😡          | 17851 - HISTORIA DE<br>LA TEORÍA POLÍTICA                                                               | 102 - Facultad de Derecho    | 466 - Graduado/a en Derecho | Básica      | 6.0      | x     | 1     | xx     | 1er Sem.  | 111   |        |               | Cast.  | 0      | Plan    |
|    | ۵ 🕲          | 17853 -<br>FUNDAMENTOS DE<br>DERECHO PRIVADO                                                            | 102 - Facultad de Derecho    | 466 - Graduado/a en Derecho | Obligatoria | 6.0      | x     | 1     | xx     | 2ndo Sem. | 111   |        |               | Cast.  | 0      | Plan    |
|    | ی چ          | 17854 - DERECHO<br>ROMANO                                                                               | 102 - Facultad de Derecho    | 466 - Graduado/a en Derecho | Básica      | 6.0      | x     | 1     | XX     | 2ndo Sem. | 111   |        |               | Cast.  | 0      | Plan    |

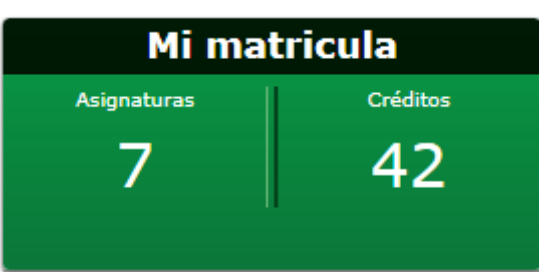

Más de 36 créditos y hasta 60

#### SEGUNDO EJEMPLO DE MATRÍCULA A TIEMPO COMPLETO

#### FACULTAD BOERECHO UNIVERSIDAD AUTÓNOMA DE MADRID

| Régimen de P | Permanencia |
|--------------|-------------|
|--------------|-------------|

0 - Matrícula a tiempo completo 🗸

| SEL | ECCIÓ        | N                                                                                                    |                           |                             |             |          |       |       |        |           |       |        |               |        |                  |       |
|-----|--------------|----------------------------------------------------------------------------------------------------|---------------------------|-----------------------------|-------------|----------|-------|-------|--------|-----------|-------|--------|---------------|--------|------------------|-------|
|     |              | Asignatura                                                                                              | Centro                    | Plan                        | Clase       | Créditos | Ciclo | Curso | Módulo | Periodo   | Grupo | Estado | Observaciones | Idioma | Convo.<br>Consu. | Pesta |
| •   | <b>®</b>     | 17848 - DERECHO<br>CONSTITUCIONAL:<br>ORGANIZACIÓN DEL<br>ESTADO Y SISTEMA<br>DE FUENTES DEL<br>DERECHO | 102 - Facultad de Derecho | 466 - Graduado/a en Derecho | Obligatoria | 9.0      | x     | 1     | хх     | 1er Sem.  | 111   |        |               | Cast.  | 0                | Plar  |
| 9   | 8            | 17849 -<br>INSTITUCIONES DE LA<br>UNIÓN EUROPEA                                                         | 102 - Facultad de Derecho | 466 - Graduado/a en Derecho | Obligatoria | 3.0      | x     | 1     | ХХ     | 1er Sem.  | 111   |        |               | Cast.  | 0                | Plai  |
| )   | $\odot$      | 17850 - TEORÍA DEL<br>DERECHO                                                                           | 102 - Facultad de Derecho | 466 - Graduado/a en Derecho | Básica      | 6.0      | x     | 1     | xx     | 1er Sem.  | 111   |        |               | Cast.  | 0                | Pla   |
| 2   | <b>@</b>     | 17852 - PRINCIPIOS<br>DE ECONOMÍA<br>POLÍTICA                                                           | 102 - Facultad de Derecho | 466 - Graduado/a en Derecho | Básica      | 6.0      | x     | 1     | ХХ     | 1er Sem.  | 111   |        |               | Cast.  | 0                | Pla   |
|     | $\bigotimes$ | 17851 - HISTORIA DE<br>LA TEORÍA POLÍTICA                                                               | 102 - Facultad de Derecho | 466 - Graduado/a en Derecho | Básica      | 6.0      | x     | 1     | xx     | 1er Sem.  | 111   |        |               | Cast.  | 0                | Pla   |
| )   | <b>©</b>     | 17853 -<br>FUNDAMENTOS DE<br>DERECHO PRIVADO                                                            | 102 - Facultad de Derecho | 466 - Graduado/a en Derecho | Obligatoria | 6.0      | x     | 1     | xx     | 2ndo Sem. | 111   |        |               | Cast.  | 0                | Pla   |
|     | $\bigotimes$ | 17854 - DERECHO<br>ROMANO                                                                               | 102 - Facultad de Derecho | 466 - Graduado/a en Derecho | Básica      | 6.0      | x     | 1     | ХХ     | 2ndo Sem. | 111   |        |               | Cast.  | 0                | Pla   |
| )   | <b>©</b>     | 17855 - HISTORIA<br>DEL DERECHO                                                                         | 102 - Facultad de Derecho | 466 - Graduado/a en Derecho | Básica      | 6.0      | x     | 1     | xx     | 2ndo Sem. | 111   |        |               | Cast.  | 0                | Pla   |
| )   | <b>©</b>     | 17856 -<br>INTRODUCCIÓN A LA<br>CIENCIA POLÍTICA                                                        | 102 - Facultad de Derecho | 466 - Graduado/a en Derecho | Básica      | 6.0      | x     | 1     | xx     | 2ndo Sem. | 111   |        |               | Cast.  | 0                | Pla   |
| )   | <b>®</b>     | 17857 -<br>INTRODUCCIÓN A LA<br>ECONOMÍA DE LA<br>EMPRESA                                               | 102 - Facultad de Derecho | 466 - Graduado/a en Derecho | Básica      | 6.0      | x     | 1     | xx     | 2ndo Sem. | 111   |        |               | Cast.  | 0                | Pla   |

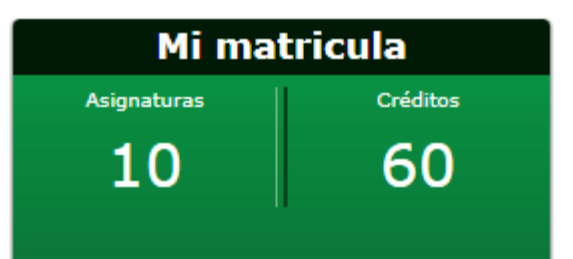

Más de 36 créditos y hasta 60

En la pestaña "Información del pago" hay que informar los campos necesarios.

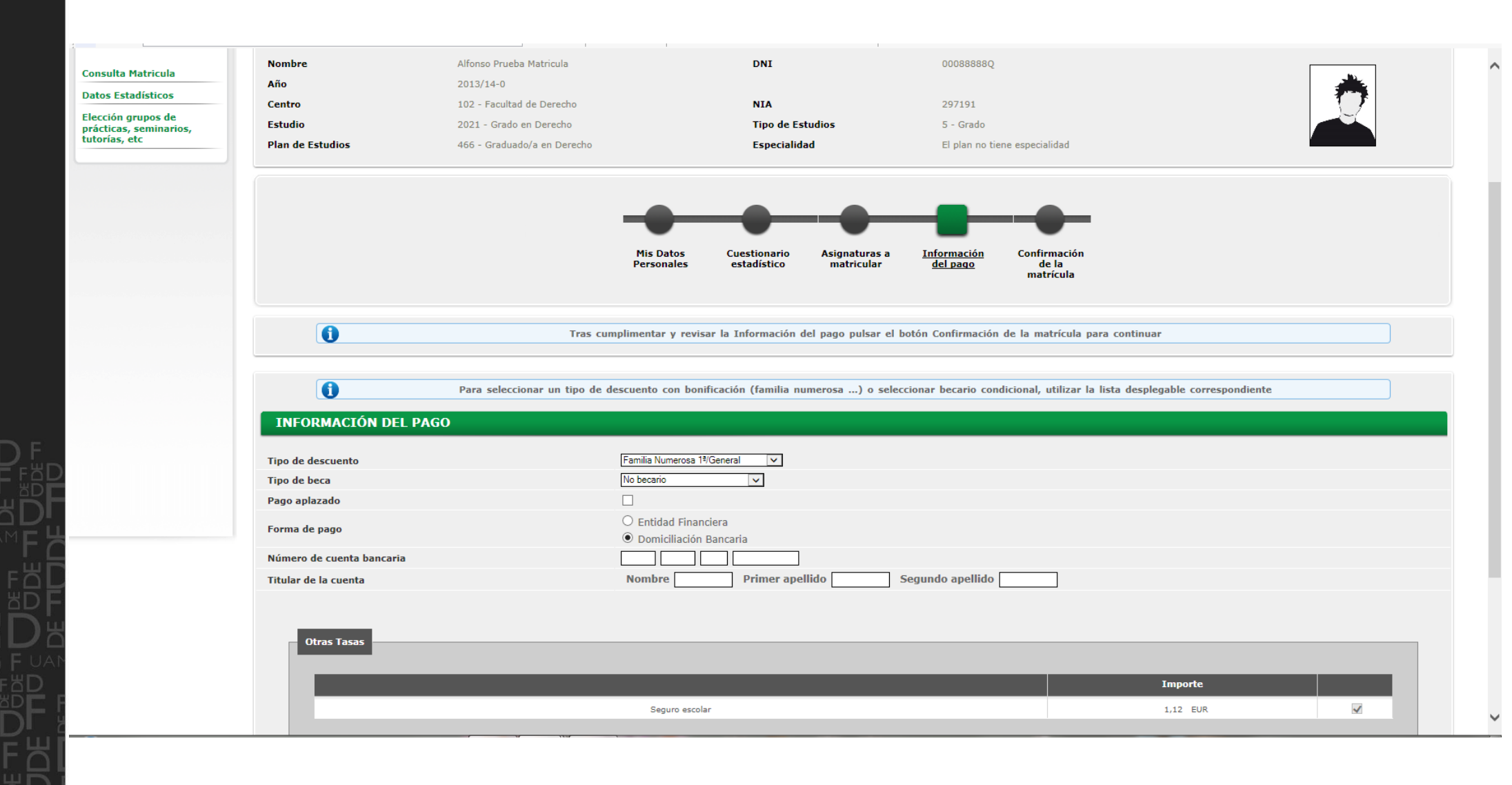

FACULTAD

UNIVERSIDAD AUTÓNOMA DE MADRID

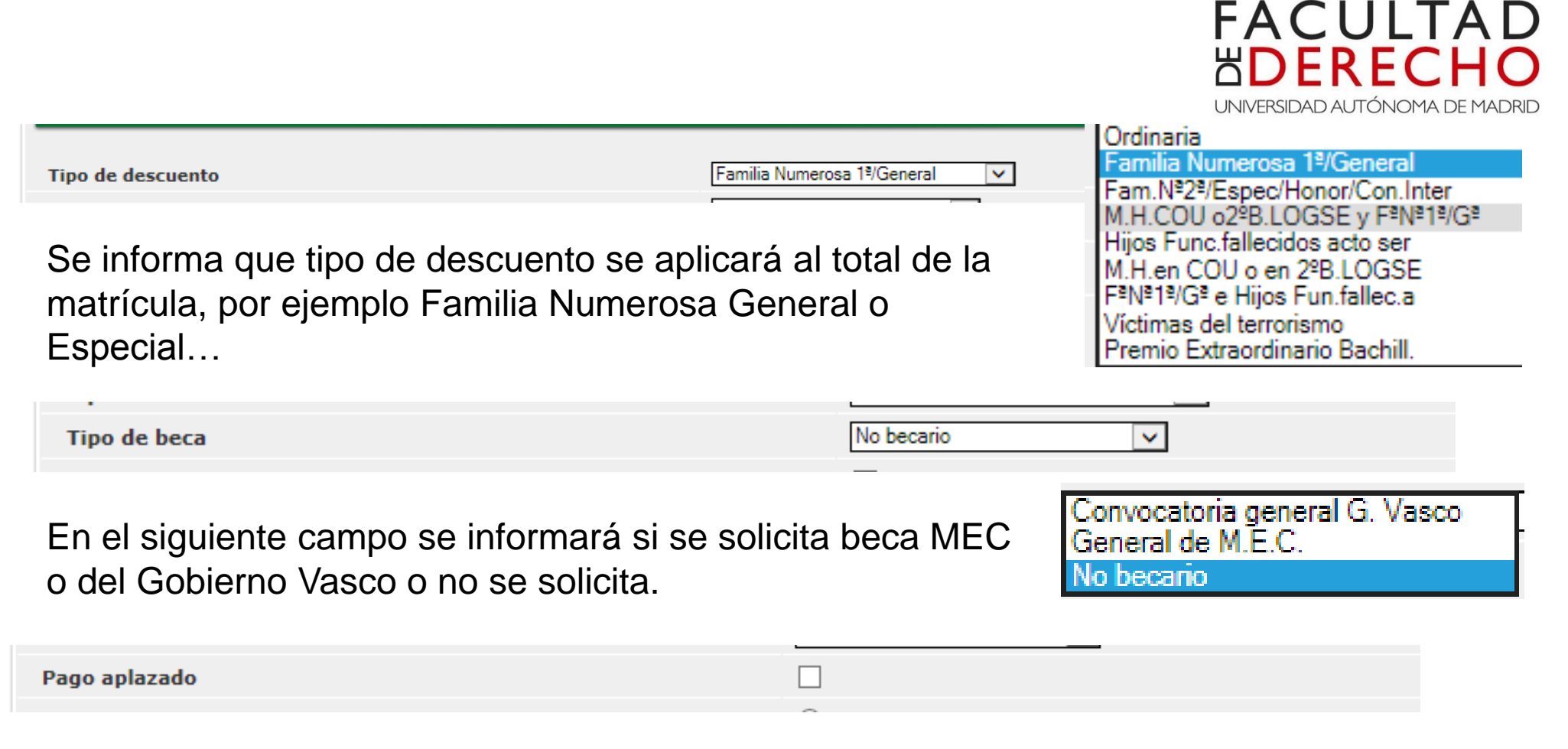

Si se marca este campo el importe de la matrícula se dividirá entre dos y se abonarán en julio y febrero.

Si se solicita cualquier tipo de beca este campo no se podrá marcar.

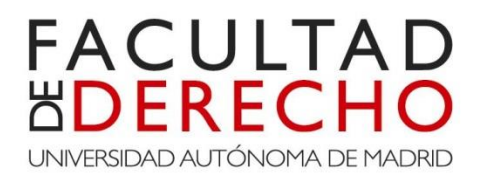

| Eanna | de |      |
|-------|----|------|
| гогша | ue | pago |

Entidad Financiera
 Denticilla sión Personia

La forma de pago por Entidad Financiera quiere decir que es el estudiante el que debe ir al Banco de Santander a abonar la cantidad establecida, ya sea en uno o en dos plazos.

| rorma de pago             | Domiciliación Bancaria                                  |
|---------------------------|---------------------------------------------------------|
| Número de cuenta bancaria |                                                         |
| Titular de la cuenta      | Nombre         Primer apellido         Segundo apellido |
|                           |                                                         |
|                           |                                                         |

La forma de pago por Domiciliación Bancaria quiere decir que es la UAM la que ordena el cobro de la cantidad establecida, ya sea en uno o en dos plazos, de la cuenta que el estudiante ha informado.

En caso de no acordarse del número de cuenta y/o del titular de la misma, puede optar a realizar el pago por entidad financiera y proceder al cambio en Administración al día siguiente.

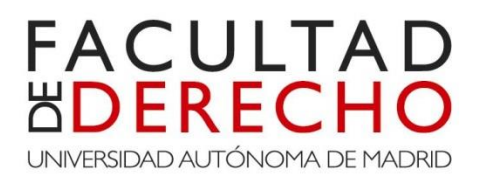

| Otras Tasas                                                                                               |                                |
|----------------------------------------------------------------------------------------------------|--------------------------------|
|                                                                                                    | Importe                        |
| Seguro escolar                                                                                            | 1,12 EUR                       |
|                                                                                                    | /'                             |
| Atrás G Siguiente                                                                                         |                                |
|                                                                                                    |                                |
| El Seguro escolar se abonará en los casos en løs que el e                                                 | studiante sea menor de 28 años |
| Asegurándose de que todos los datos<br>son reales y están verificados se pulsa<br>en el botón "Siguiente" |                                |
| 5                                                                                                    |                                |
|                                                                                                    |                                |
|                                                                                                    |                                |
|                                                                                                    |                                |
|                                                                                                    |                                |
|                                                                                                    |                                |

La siguiente pantalla es para confirmar la matrícula realizada. En caso de visualizar algún error puedes volver para corregirlo.

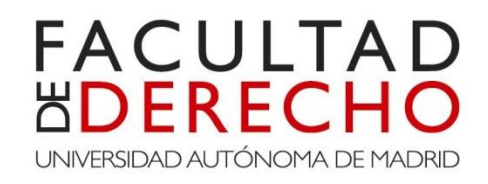

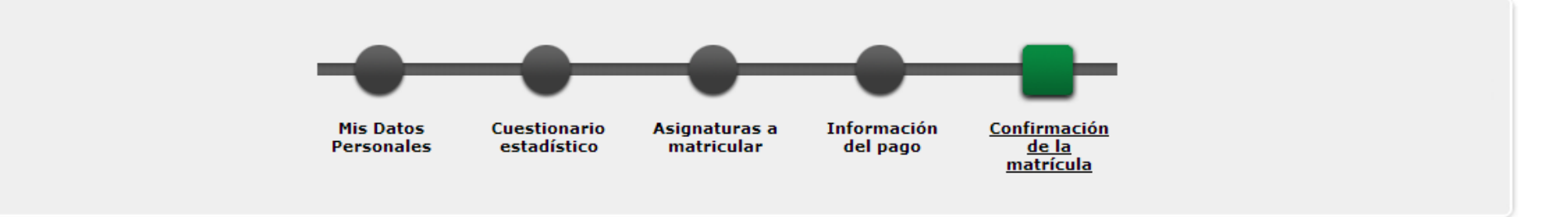

0

Tras revisar la información resumen de la matrícula pulsar el botón Confirmar

#### Solicitud Provisional de Matrícula

|                                 | Datos generales |
|---------------------------------|-----------------|
| Correo electrónico              |                 |
| Autoriza difusión del domicilio | Sí              |
| Curso más alto                  | 1               |
| Tipo de plan                    | créditos        |
| Alumno condicional becario      | No              |
| Tipo de descuento               | 0 - Ordinaria   |
|                                 |                 |

Datos Académicos

#### FACULTAD **BODERECHO** UNIVERSIDAD AUTÓNOMA DE MADRID

| Código    | Descripción                                                                         | Grupo    | Idioma | Periodo | Clase       | Curso | Módulo | Créd. | Conv.<br>agotadas | Convalid. | Cód.<br>P.I. |
|-----------|-------------------------------------------------------------------------------------|----------|--------|---------|-------------|-------|--------|-------|-------------------|-----------|--------------|
| 17848     | DERECHO CONSTITUCIONAL: ORGANIZACIÓN DEL ESTADO Y SISTEMA DE<br>FUENTES DEL DERECHO | 111      | Cast.  | 1       | Obligatoria | 1     | xx     | 9.0   | o                 | No        | о            |
| 17849     | INSTITUCIONES DE LA UNIÓN EUROPEA                                                   | 111      | Cast.  | 1       | Obligatoria | 1     | xx     | 3.0   | 0                 | No        | 0            |
| 17850     | TEORÍA DEL DERECHO                                                                  | 111      | Cast.  | 1       | Básica      | 1     | xx     | 6.0   | 0                 | No        | 0            |
| 17851     | HISTORIA DE LA TEORÍA POLÍTICA                                                      | 111      | Cast.  | 1       | Básica      | 1     | xx     | 6.0   | o                 | No        | 0            |
| 17852     | PRINCIPIOS DE ECONOMÍA POLÍTICA                                                     | 111      | Cast.  | 1       | Básica      | 1     | xx     | 6.0   | o                 | No        | 0            |
| 17853     | FUNDAMENTOS DE DERECHO PRIVADO                                                      | 111      | Cast.  | 2       | Obligatoria | 1     | xx     | 6.0   | o                 | No        | 0            |
| 17854     | DERECHO ROMANO                                                                      | 111      | Cast.  | 2       | Básica      | 1     | xx     | 6.0   | o                 | No        | ο            |
| 17855     | HISTORIA DEL DERECHO                                                                | 111      | Cast.  | 2       | Básica      | 1     | xx     | 6.0   | o                 | No        | 0            |
| 17856     | INTRODUCCIÓN A LA CIENCIA POLÍTICA                                                  | 111      | Cast.  | 2       | Básica      | 1     | xx     | 6.0   | o                 | No        | 0            |
| 17857     | INTRODUCCIÓN A LA ECONOMÍA DE LA EMPRESA                                            | 111      | Cast.  | 2       | Básica      | 1     | xx     | 6.0   | o                 | No        | 0            |
| Créd. Mat | :: Básicos: 42.0 Obligator                                                          | as: 18.0 |        |         |             |       |        |       |                   |           |              |

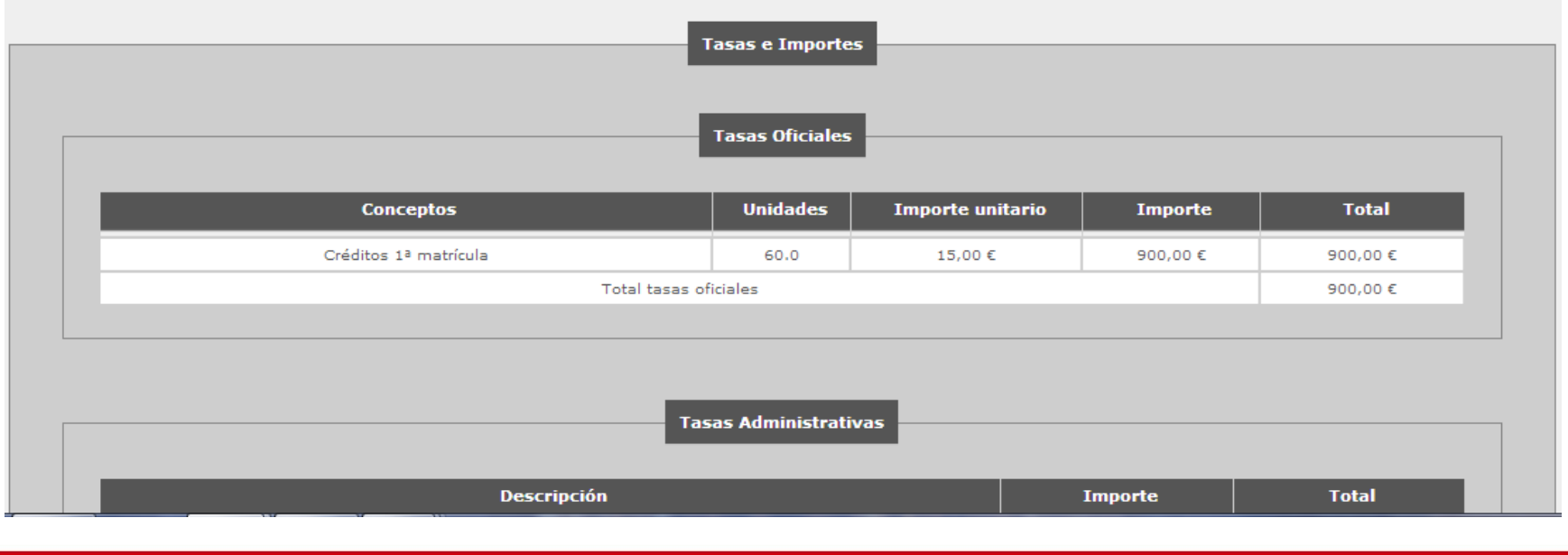

|                         | Descripción                                   |                                     |                 | Importe       | Total   |
|-------------------------|-----------------------------------------------|-------------------------------------|-----------------|---------------|---------|
|                         | Apertura expe.comienzo estudio                |                                     |                 | 27,54 €       | 27,54 € |
|                         | Gastos de secretaría                          |                                     |                 | 6,11€         | 6,11 €  |
|                         | Seguro escolar                                |                                     |                 | 1,12€         | 1,12 €  |
|                         | Total tasas admir                             | nistrativas                         |                 |               | 34,77 € |
|                         |                                               |                                     |                 |               |         |
| il alumno Alfonso Prueb | To<br>a Matricula con DNI 000888888Q debe abo | tal importe matrícula<br>onar 934,7 | 77€             |               |         |
| Total importe matrícula | 934,77 €                                      |                                     |                 |               |         |
| Plazo de pago           | 18/06/2013 al 25/06/2013                      | 1r pago                             |                 | 934,77€       |         |
| Forma de pago           | Entidad Financiera                            | Forma de Pago                       |                 |               |         |
| Fecha de impresión      | 18/06/2013                                    |                                     |                 |               |         |
|                         |                                               |                                     |                 |               |         |
| TENGA EN CUENTA:        |                                               |                                     |                 |               |         |
|                         | solicitud de matrícula le garantizamos        | la elección realizada (             | de las asignatu | ras y grupos. |         |
| Con este resguardo de   | solicitud de matricala le garantizamos        |                                     | at its asignata | /             |         |

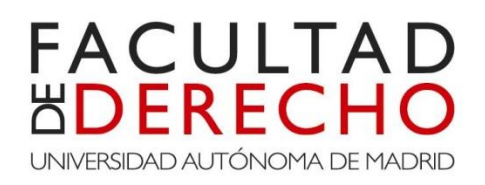

Una vez confirmados todos los datos pinchamos en el botón "Continuar".

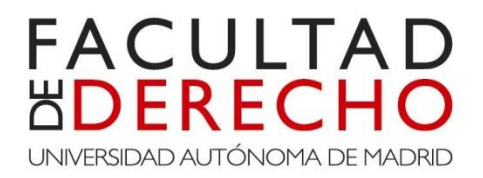

Es la siguiente pantalla aparecerá la matrícula, una vez aquí ya no se podrá modificar.

Se imprime para tener un resguardo de la matrícula realizada.

Clic en el botón "Continuar".

Pueden aparecer dos ventanas:

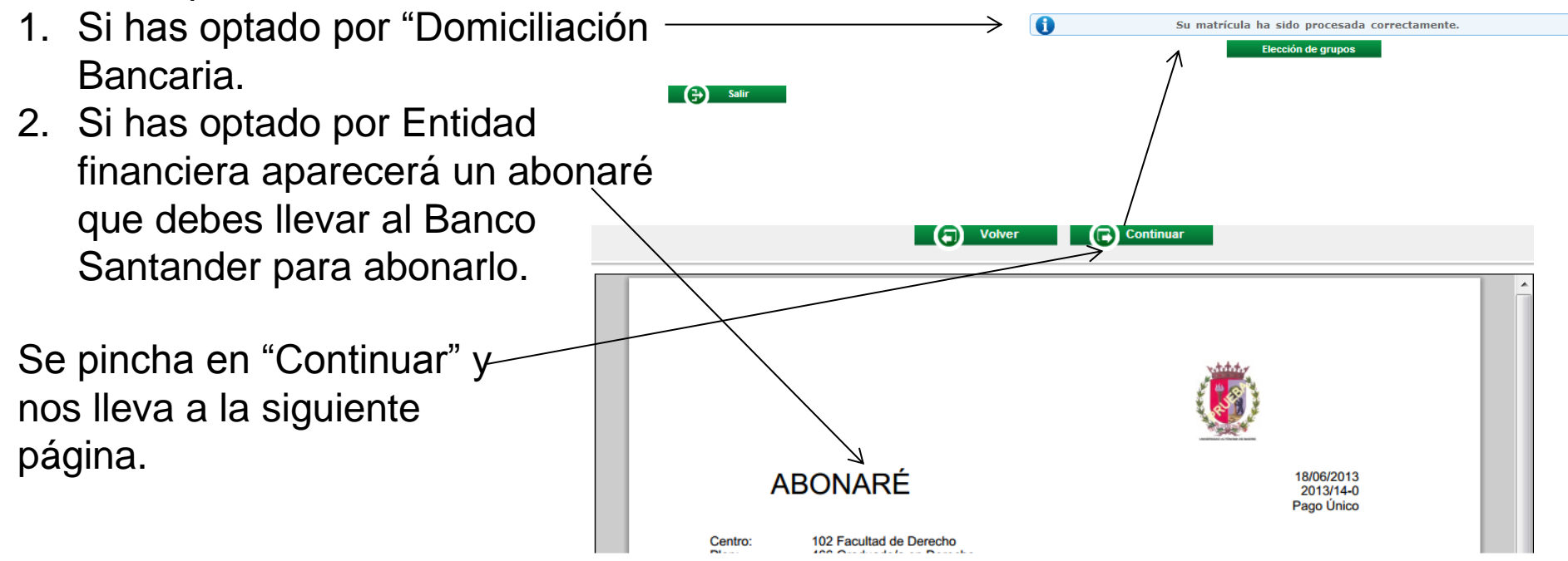

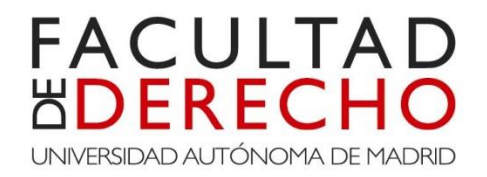

Una vez impreso los documentos correspondientes aparecerá la página que os llevará a asignaros los seminarios correspondientes

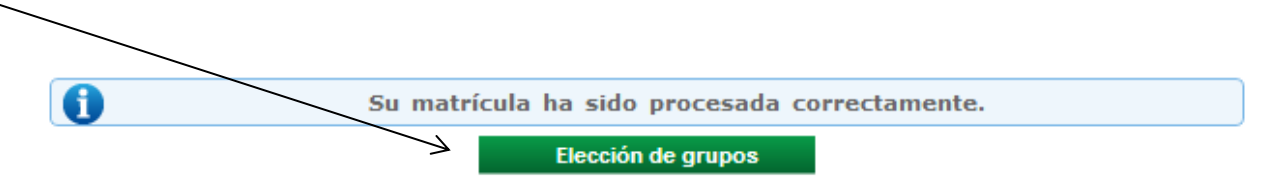

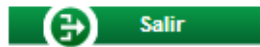

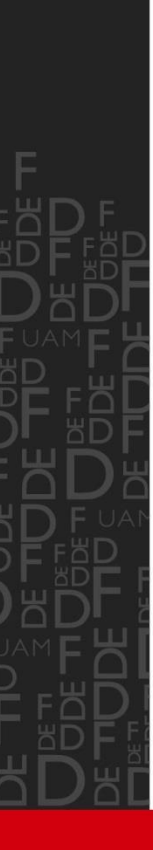

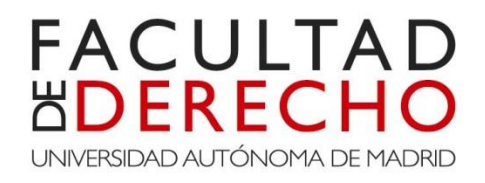

Nos aparece un cuadro de diálogo en el que debemos seleccionar uno de los cuatro grupos de seminario. Debes tener en cuenta que todas las asignaturas deben estar matriculadas en el mismo seminario.

| 48 - DERI<br>CRETO 139 | ECHO CONSTITUCIONAL: ORG<br>93/2007)                                                         | ANIZACIÓN DEL ESTADO Y SISTEN | IA DE FUENTES DI       | EL DERI | echo / Sem | INARIOS (REAL  |  |
|------------------------|----------------------------------------------------------------------------------------------|-------------------------------|------------------------|---------|------------|----------------|--|
| Sele                   | ccionar grupo<br>Centro                                                                      | Plan                          | Periodo                | Grupo   | Capacidad  | Propio/Externo |  |
|                        | 102 - Facultad de Derecho                                                                    | 466 - Graduado/a en Derecho   | 1er - Semestre         | 1113    | 18         | Propio         |  |
| © 17<br>DE             | 102 - Escultad da Daracha<br>1848 - DERECHO CONSTITUCIONAL<br>EL ESTADO Y SISTEMA DE FUENTES | ORGANIZACIÓN<br>DEL DERECHO / | 1er - Semestre Aceptar | 1114    | 20         | Propio         |  |

#### Para la elección de seminarios seleccionamos la "flecha verde" correspondiente a la asignatura y elegimos uno de los seminarios.

#### FACULTAD **HDERECH** UNIVERSIDAD AUTÓNOMA DE MADRID

#### 💿 Matrícula - Google Chrome

e

- 32

| atos Estadísticos                                        |                                                                                    |                              |                                | \<br>    |                            |       |                                            |
|----------------------------------------------------------|------------------------------------------------------------------------------------|------------------------------|--------------------------------|----------|----------------------------|-------|--------------------------------------------|
| ección grupos de<br>rácticas, seminarios,<br>torías, etc | Asignatura<br>17848 - DERECHO CONSTITUCIONAL: ORGANIZACIÓN DEL ESTADO Y SISTEMA DE | Centro                       | Plan<br>466 - Graduado/a en    | Créditos | Periodo<br>1er -           | Grupo | Tipología                                  |
|                                                          | FUENTES DEL DERECHO                                                                | Derecho                      | Derecho                        | 9.0      | Semestre                   | 111   | 1393/2007)                                 |
|                                                          | FUENTES DEL DERECHO                                                                | Derecho                      | Derecho                        | 9.0      | Semestre                   | Q     | 1393/2007)                                 |
|                                                          | 17849 - INSTITUCIONES DE LA UNIÓN EUROPEA                                          | Derecho                      | Derecho                        | 3.0      | Semestre                   | 111   | 1393/2007)                                 |
|                                                          | 17849 - INSTITUCIONES DE LA UNIÓN EUROPEA                                          | 102 - Facultad de<br>Derecho | 466 - Graduado/a en<br>Derecho | 3.0      | 1er -<br>Semestre          | 0     | SEMINARIOS (REAL DECRET)<br>1393/2007)     |
|                                                          | 17850 - TEORÍA DEL DERECHO                                                         | 102 - Facultad de<br>Derecho | 466 - Graduado/a en<br>Derecho | 6.0      | 1er -<br>Semestre          | 111   | TEORÍA (REAL DECRETO<br>1393/2007)         |
|                                                          | 17850 - TEORÍA DEL DERECHO                                                         | 102 - Facultad de<br>Derecho | 466 - Graduado/a en<br>Derecho | 6.0      | 1er -<br>Semestre          | 0     | SEMINARIOS (REAL DECRET)<br>1393/2007)     |
|                                                          | 17851 - HISTORIA DE LA TEORÍA POLÍTICA                                             | 102 - Facultad de<br>Derecho | 466 - Graduado/a en<br>Derecho | 6.0      | 1er -<br>Semestre          | 111   | TEORÍA (REAL DECRETO<br>1393/2007)         |
|                                                          | 17851 - HISTORIA DE LA TEORÍA POLÍTICA                                             | 102 - Facultad de<br>Derecho | 466 - Graduado/a en<br>Derecho | 6.0      | 1er -<br>Semestre          | 0     | SEMINARIOS (REAL DECRET)<br>1393/2007)     |
|                                                          | 17852 - PRINCIPIOS DE ECONOMÍA POLÍTICA                                            | 102 - Facultad de<br>Derecho | 466 - Graduado/a en<br>Derecho | 6.0      | 1er -<br>Semestre          | 111   | TEORÍA (REAL DECRETO<br>1393/2007)         |
|                                                          | 17852 - PRINCIPIOS DE ECONOMÍA POLÍTICA                                            | 102 - Facultad de<br>Derecho | 466 - Graduado/a en<br>Derecho | 6.0      | 1er -<br>Semestre          | 0     | SEMINARIOS (REAL DECRET<br>1393/2007)      |
|                                                          | 17853 - FUNDAMENTOS DE DERECHO PRIVADO                                             | 102 - Facultad de<br>Derecho | 466 - Graduado/a en<br>Derecho | 6.0      | 2ndo -<br>Semestre         | 111   | TEORÍA (REAL DECRETO<br>1393/2007)         |
|                                                          | 17853 - FUNDAMENTOS DE DERECHO PRIVADO                                             | 102 - Facultad de<br>Derecho | 466 - Graduado/a en<br>Derecho | 6.0      | 2ndo -<br>Semestre         | 0     | SEMINARIOS (REAL DECRET)<br>1393/2007)     |
|                                                          | I7854 - DERECHO ROMANO                                                             | 102 - Facultad de<br>Derecho | 466 - Graduado/a en<br>Derecho | 6.0      | 2ndo -<br>Semestre         | 111   | TEORÍA (REAL DECRETO<br>1393/2007)         |
|                                                          | 17854 - DERECHO ROMANO                                                             | 102 - Facultad de<br>Derecho | 466 - Graduado/a en<br>Derecho | 6.0      | 2ndo -<br>Semestre         | 0     | SEMINARIOS (REAL DECRET<br>1393/2007)      |
|                                                          | I7855 - HISTORIA DEL DERECHO                                                       | 102 - Facultad de<br>Derecho | 466 - Graduado/a en<br>Derecho | 6.0      | 2ndo -<br>Semestre         | 111   | TEORÍA (REAL DECRETO<br>1393/2007)         |
|                                                          | 17855 - HISTORIA DEL DERECHO                                                       | 102 - Facultad de<br>Derecho | 466 - Graduado/a en<br>Derecho | 6.0      | 2ndo -<br>Semestre         | 0     | SEMINARIOS (REAL DECRET)<br>1393/2007)     |
|                                                          | 17856 - INTRODUCCIÓN A LA CIENCIA POLÍTICA                                         | 102 - Facultad de<br>Derecho | 466 - Graduado/a en<br>Derecho | 6.0      | 2ndo -<br>Semest <u>re</u> | 111   | TEORÍA (REAL DECRETO<br>1393/2007 <u>)</u> |
|                                                          | 17856 - INTRODUCCIÓN A LA CIENCIA POLÍTICA                                         | 102 - Facultad de<br>Derecho | 466 - Graduado/a en<br>Derecho | 6.0      | 2ndo -<br>Semestre         | 0     | SEMINARIOS (REAL DECRET                    |
|                                                          | 17857 - INTRODUCCIÓN A LA ECONOMÍA DE LA EMPRESA                                   | 102 - Facultad de<br>Derecho | 466 - Graduado/a en<br>Derecho | 6.0      | 2ndo -<br>Semestre         | 111   | TEORÍA (REAL DECRETO<br>1393/2007)         |
|                                                          | 17857 - INTRODUCCIÓN A LA ECONOMÍA DE LA EMPRESA                                   | 102 - Facultad de            | 466 - Graduado/a en            | 6.0      | 2ndo -                     | 0     | SEMINARIOS (REAL DECRET                    |

Grabar

ES 🔺 🏴 🚏 🕪 😽 18/06/2013

## FACULTAD DERECHO UNIVERSIDAD AUTÓNOMA DE MADRID

|   | Asignatura                                                                                  | Centro                          | Plan                                      | Créditos | Periodo             | Grupo | Tipología                              |
|---|---------------------------------------------------------------------------------------------|---------------------------------|-------------------------------------------|----------|---------------------|-------|----------------------------------------|
|   | 17848 - DERECHO CONSTITUCIONAL: ORGANIZACIÓN DEL ESTADO Y SISTEMA DE<br>FUENTES DEL DERECHO | 102 - Facultad de<br>Derecho    | 466 - Graduado/a en<br>Derecho            | 9.0      | 1er -<br>Semestre   | 111   | TEORÍA (REAL DECRETO<br>1393/2007)     |
|   | 17848 - DERECHO CONSTITUCIONAL: ORGANIZACIÓN DEL ESTADO Y SISTEMA DE<br>FUENTES DEL DERECHO | 102 - Facultad de<br>Derecho    | 466 - Graduado/a en<br>Derecho            | 9.0      | 1er -<br>Semestre   | 1113  | SEMINARIOS (REAL DECRETO<br>1393/2007) |
|   | 17849 - INSTITUCIONES DE LA UNIÓN EUROPEA                                                   | 102 - Facultad de<br>Derecho    | 466 - Graduado/a en<br>Derecho            | 3.0      | 1er -<br>Semestre   | 111   | TEORÍA (REAL DECRETO<br>1393/2007)     |
|   | 17849 - INSTITUCIONES DE LA UNIÓN EUROPEA                                                   | 102 - Facultad de<br>Derecho    | 466 - Graduado/a en<br>Derecho            | 3.0      | 1er -<br>Semestre   | 1113  | SEMINARIOS (REAL DECRETO<br>1393/2007) |
|   | 17850 - TEORÍA DEL DERECHO                                                                  | 102 - Facultad de<br>Derecho    | 466 - Graduado/a en<br>Derecho            | 6.0      | 1er -<br>Semestre   | 111   | TEORÍA (REAL DECRETO<br>1393/2007)     |
|   | 17850 - TEORÍA DEL DERECHO                                                                  | 102 - Facultad de<br>Derecho    | 466 - Graduado/a en<br>Derecho            | 6.0      | 1er -<br>Semestre   | 1113  | SEMINARIOS (REAL DECRETO<br>1393/2007) |
|   | 17851 - HISTORIA DE LA TEORÍA POLÍTICA                                                      | 102 - Facultad de<br>Derecho    | 466 - Graduado/a en<br>Derecho            | 6.0      | 1er<br>Semøstre     | 111   | TEORÍA (REAL DECRETO<br>1393/2007)     |
|   | 17851 - HISTORIA DE LA TEORÍA POLÍTICA                                                      | 102 - Facultad de<br>Derecho    | 466 - Graduado/a er<br>Derecho            | 5.0      | 1er -<br>Semestre   | 71113 | SEMINARIOS (REAL DECRETO<br>1393/2007) |
|   | 17852 - PRINCIPIOS DE ECONOMÍA POLÍTICA                                                     | 102 - Facultad de<br>Derecho    | 466 - Graduado/a en<br>Derecho            | 6.0      | 1er-<br>Semestre    | 111   | TEORÍA (REAL DECRETO<br>1393/2007)     |
|   | 17852 - PRINCIPIOS DE ECONOMÍA POLÍTICA                                                     | 102 - Facultad de<br>Derecho    | 466 - Graduado/a en<br>Derecho            | 6.0      | 1er -<br>Semestre   | 7     | SEMINARIOS (REAL DECRETO<br>1393/2007) |
|   | 17853 - FUNDAMENTOS DE DERECHO PRIVADO                                                      | 102 - Facultad de<br>Derecho    | 466 - Graduzdo/a en<br>Derecho            | 6.0      | 2r do -<br>Semestre | 111   | TEORÍA (REAL DECRETO<br>1393/2007)     |
|   | 17853 - FUNDAMENTOS DE DERECHO PRIVADO                                                      | 102 - Facultad de<br>Derecho    | 465 - Gadurdo/a en<br>Derecho             | 6.0      | 1er -<br>Semestre   | 7     | SEMINARIOS (REAL DECRETO<br>1393/2007) |
| ⊟ | 17854 - DERECHO ROMANO                                                                      | 102 - Facultad de<br>Derecho    | 466 - Craduzdo/a en<br>Derecho            | 6.0      | 2ndo -<br>semestre  | 111   | TEORÍA (REAL DECRETO<br>1393/2007)     |
|   | 17854 - DERECHO ROMANO                                                                      | 102 - Facultad de<br>Derecho    | 466 - Braduado/a en<br>Derecho            | 6.0      | 1er -<br>Semestre   | 7     | SEMINARIOS (REAL DECRETO<br>1393/2007) |
|   | 17855 - HISTORIA DEL DERECHO                                                                | 102 - Faculta I d<br>Derecho    | 466 - Graduado/a en<br>Derecha            | 6.0      | 2ndo -<br>Semestre  | 111   | TEORÍA (REAL DECRETO<br>1393/2007)     |
|   | 17855 - HISTORIA DEL DERECHO                                                                | 102 - Facultad de<br>Dereche    | 466 - graduado/a en<br>Derecho            | 6.0      | 1er -<br>Semestre   | 7     | SEMINARIOS (REAL DECRETO<br>1393/2007) |
|   | 17856 - INTRODUCCIÓN A LA CIENCIA POLÍTICA                                                  | 1/17 - F7 cuil ad de<br>Derecho | 466 - Graduado/a en<br>Derecho            | 6.0      | 2ndo -<br>Semestre  | 111   | TEORÍA (REAL DECRETO<br>1393/2007)     |
|   | 17856 - INTRODUCCIÓN A LA CIENCIA POLÍTICA                                                  | 102 - 5 culta de<br>Oereno      | 466. Graduado/a en<br>Derecho             | 6.0      | 1er<br>Semestre     | 1113  | SEMINARIOS (REAL DECRETO<br>1393/2007) |
|   | 17857 - INTRODUCCIÓN A LA ECONOMÍA DE LA EMPRESA                                            | 102 - Facultad de<br>Derecho    | <del>150</del> - Graduado/a en<br>Derecho | 6.0      | 2ndo -<br>Semestre  | 111   | TEORÍA (REAL DECRETO<br>1393/2007)     |

Observa que todos los seminarios estén en el mismo grupo. Si está todo correcto se pulsa "Grabar".

#### JUSTIFICANTE ASIGNACIÓN DE GRUPOS CURSO ACADÉMICO 2013/14-0

102 - Facultad de Derecho 466 - Graduado/a en Derecho

El/La estudiante: Prueba Matricula, Alfonso NIA:297191 NIP:281644 DNI:000888888Q

|        | DATOS ACADÉMICOS                                                                          |       |                 |                                        |  |  |  |  |  |
|--------|-------------------------------------------------------------------------------------------|-------|-----------------|----------------------------------------|--|--|--|--|--|
|        |                                                                                           |       |                 |                                        |  |  |  |  |  |
| Código | Descripción                                                                               | Grupo | Periodo         | Tipología                              |  |  |  |  |  |
| 17851  | HISTORIA DE LA TEORÍA<br>POLÍTICA                                                         | 1113  | 1er - Semestre  | SEMINARIOS (REAL DECRETO<br>1393/2007) |  |  |  |  |  |
| 17853  | FUNDAMENTOS DE DERECHO<br>PRIVADO                                                         | 1113  | 2ndo - Semestre | SEMINARIOS (REAL DECRETO<br>1393/2007) |  |  |  |  |  |
| 17855  | HISTORIA DEL DERECHO                                                                      | 1113  | 2ndo - Semestre | SEMINARIOS (REAL DECRETO<br>1393/2007) |  |  |  |  |  |
| 17849  | INSTITUCIONES DE LA UNIÓN<br>EUROPEA                                                      | 1113  | 1er - Semestre  | SEMINARIOS (REAL DECRETO<br>1393/2007) |  |  |  |  |  |
| 17857  | INTRODUCCIÓN A LA<br>ECONOMÍA DE LA EMPRESA                                               | 1113  | 2ndo - Semestre | SEMINARIOS (REAL DECRETO<br>1393/2007) |  |  |  |  |  |
| 17850  | TEORÍA DEL DERECHO                                                                        | 1113  | 1er - Semestre  | SEMINARIOS (REAL DECRETO<br>1393/2007) |  |  |  |  |  |
| 17852  | PRINCIPIOS DE ECONOMÍA<br>POLÍTICA                                                        | 1113  | 1er - Semestre  | SEMINARIOS (REAL DECRETO<br>1393/2007) |  |  |  |  |  |
| 17854  | DERECHO ROMANO                                                                            | 1113  | 2ndo - Semestre | SEMINARIOS (REAL DECRETO<br>1393/2007) |  |  |  |  |  |
| 17848  | DERECHO CONSTITUCIONAL:<br>ORGANIZACIÓN DEL ESTADO Y<br>SISTEMA DE FUENTES DEL<br>DERECHO | 1113  | 1er - Semestre  | SEMINARIOS (REAL DECRETO<br>1393/2007) |  |  |  |  |  |
| 17856  | INTRODUCCIÓN A LA CIENCIA<br>POLÍTICA                                                     | 1113  | 2ndo - Semestre | SEMINARIOS (REAL DECRETO<br>1393/2007) |  |  |  |  |  |

ш

FACULTAD BDERECHO UNIVERSIDAD AUTÓNOMA DE MADRID

Una vez que se pulsa en el botón "Grabar", aparecerá el justificante asignación de grupos

, que debes imprimir como comprobante.

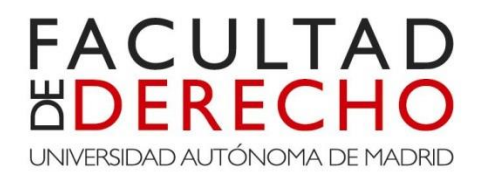

Si hubieses tenido que matricular seminarios en distintos grupos, se hace clic en grabar y se cierra la matrícula.

En estos casos la Administración de la facultad actuará de oficio y publicará una resolución con los estudiantes afectados por error en su matrícula. En este caso, deberá pasar por la administración para retirar el nuevo impreso de matrícula donde figurará la asignación definitiva de los grupos matriculados. En el caso de querer cambiar la contraseña asignada por la UAM deberéis proceder de la siguiente manera:

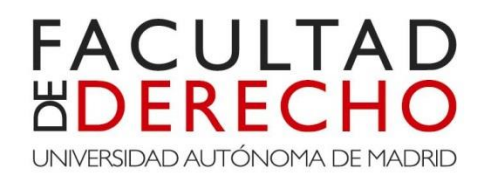

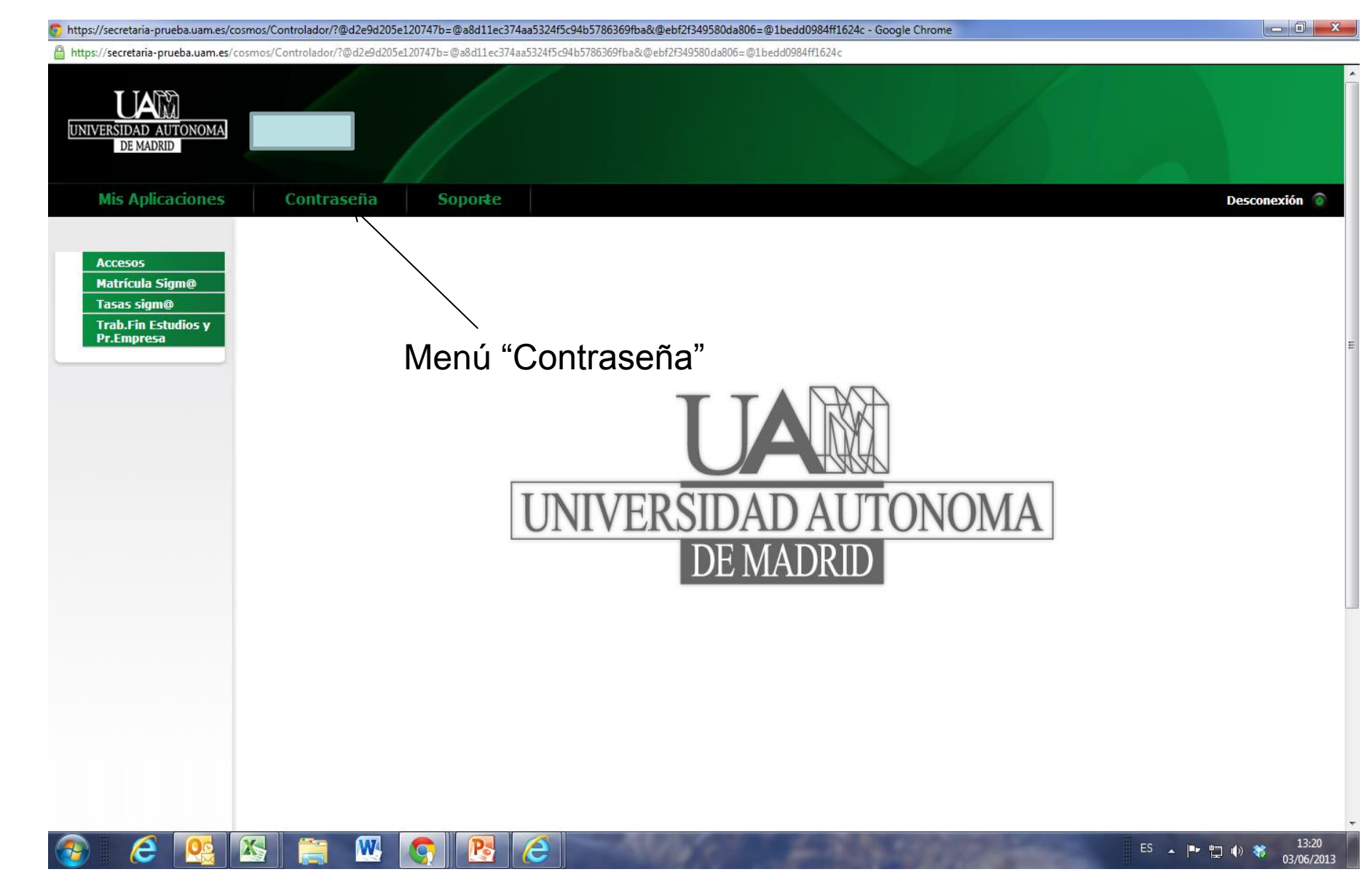

#### FACULTAD **BOUNTATION** UNIVERSIDAD AUTÓNOMA DE MADRID

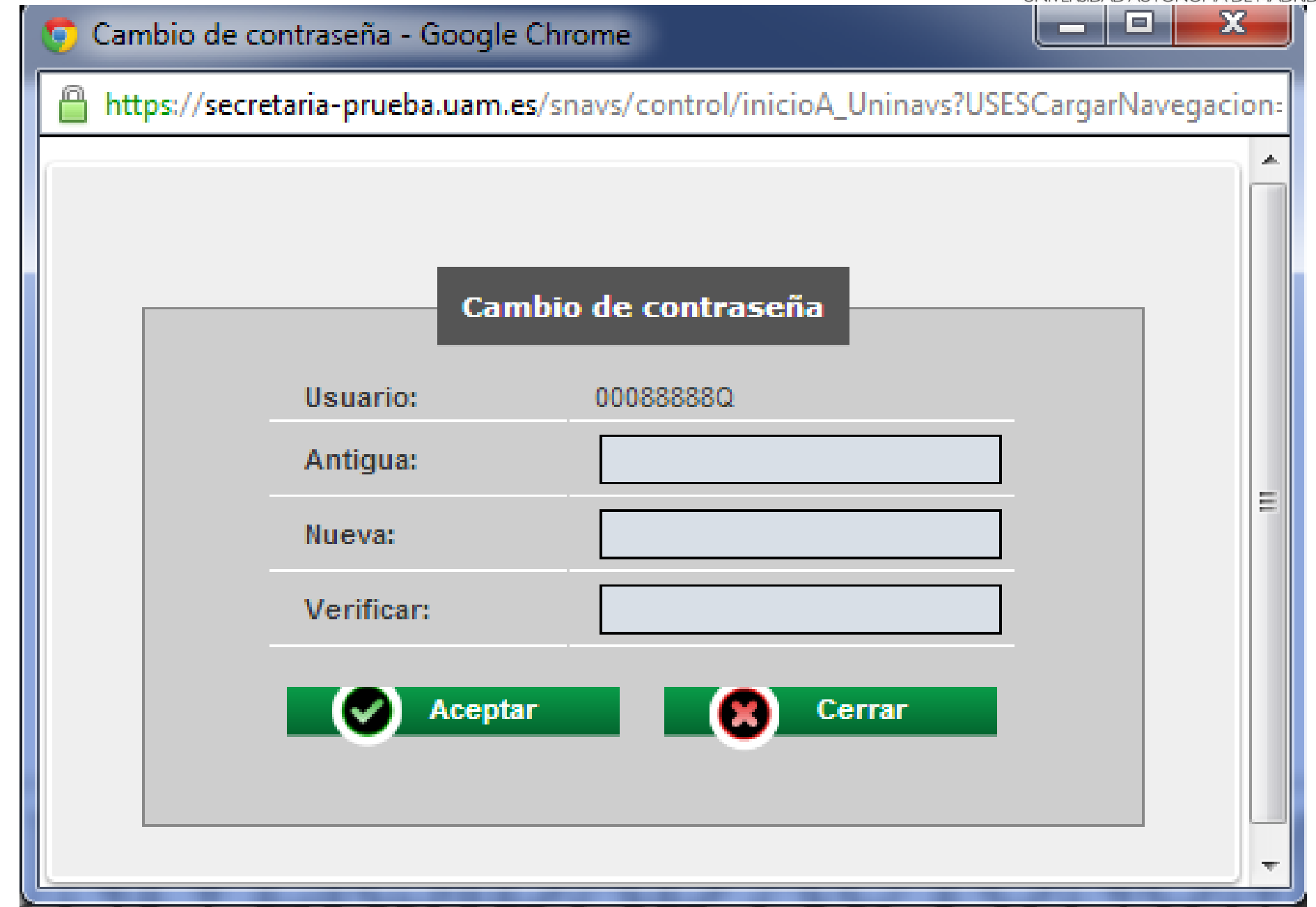

La nueva contraseña acepta tanto números como minúsculas o mayúsculas, con un máximo de 10 caracteres,

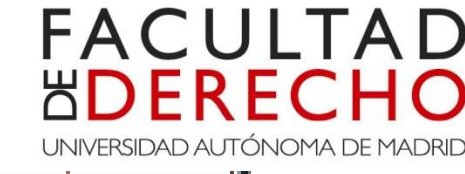

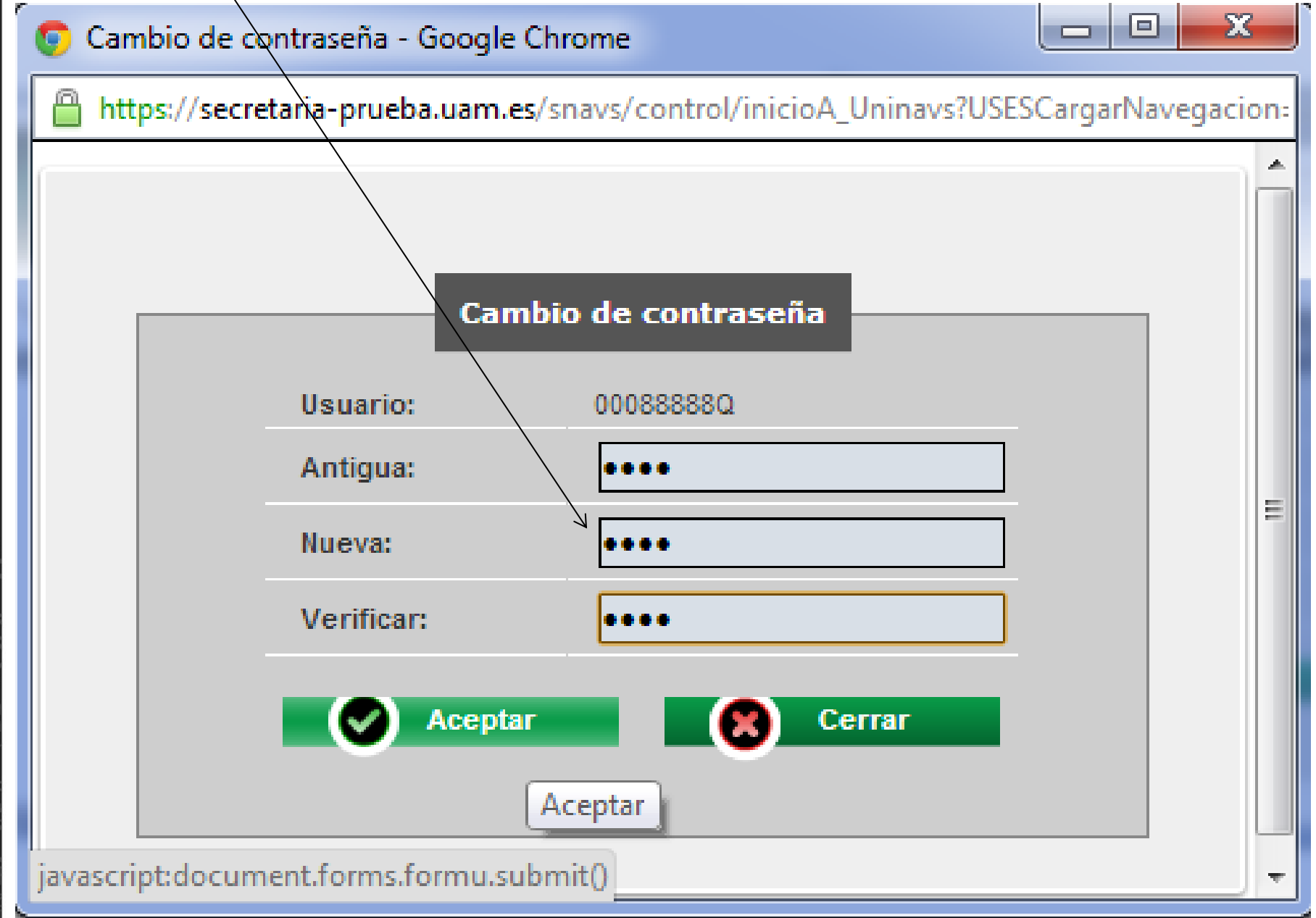

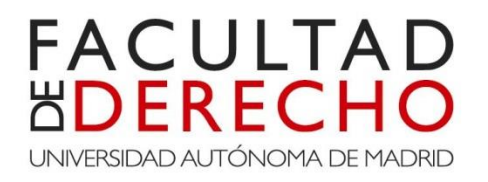

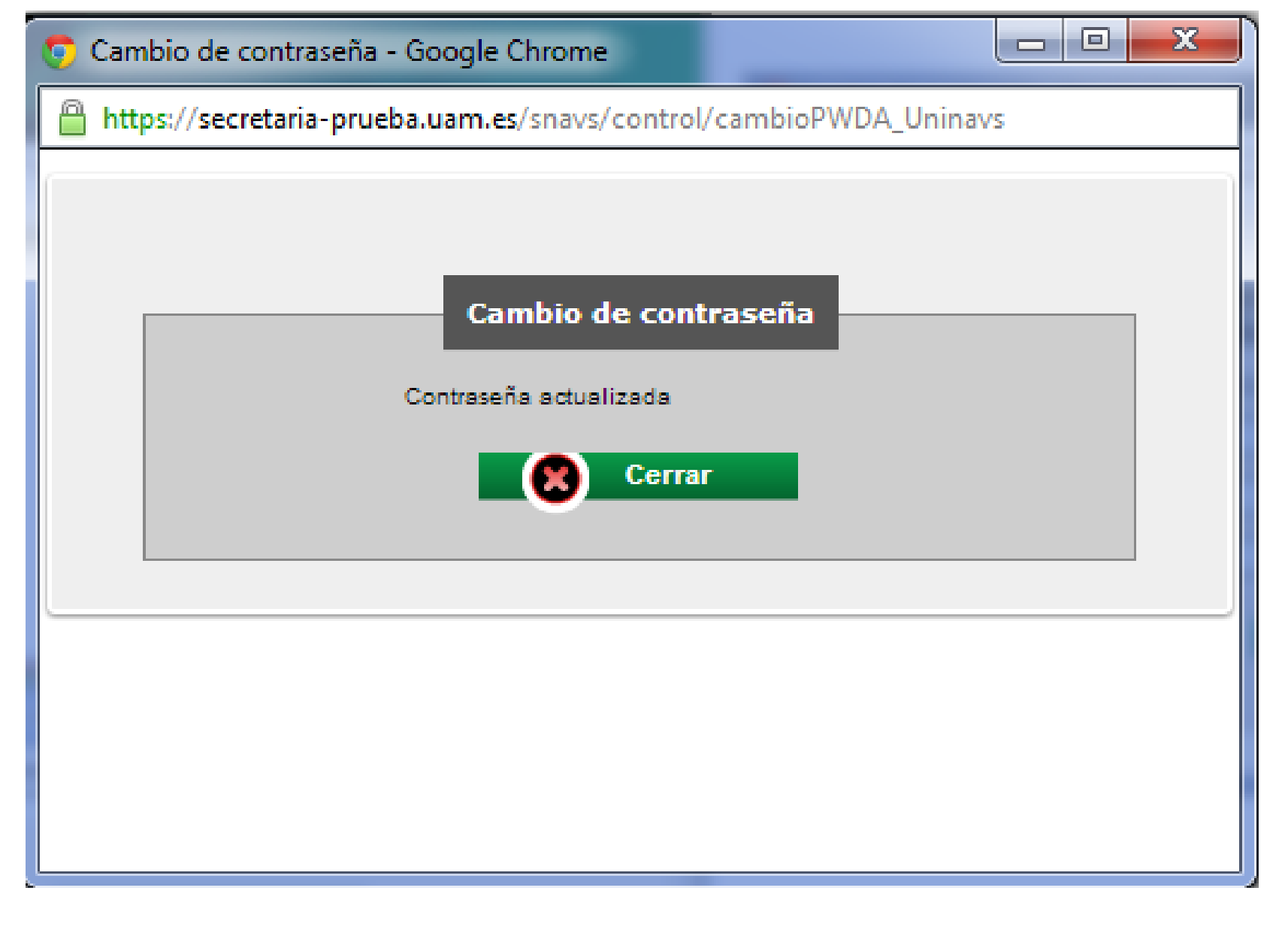